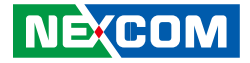

**NEXCOM** International Co., Ltd.

# Network and Communication Solutions Network Security Appliance NSA 5181 User Manual

**NEXCOM International Co., Ltd.** Published October 2021

www.nexcom.com

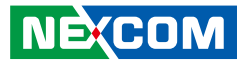

# **C**ONTENTS

## Preface

| Copyright                          | iv  |
|------------------------------------|-----|
| Disclaimer                         | iv  |
| Acknowledgements                   | iv  |
| Regulatory Compliance Statements   | iv  |
| Declaration of Conformity          | iv  |
| RoHS Compliance                    | \   |
| Warranty and RMA                   | V   |
| Safety Information                 | vii |
| Installation Recommendations       | vii |
| Safety Precautions                 | i>  |
| Technical Support and Assistance   | >   |
| Conventions Used in this Manual    | >   |
| Global Service Contact Information | X   |
| Package Contents                   | xii |
| Ordering Information               | xi\ |

## **Chapter 1: Product Introduction**

| Overview                | . 1 |
|-------------------------|-----|
| Key Features            | . 1 |
| Hardware Specifications | . 2 |
| Knowing Your NSA 5181   | 3   |
| Front Panel             | .3  |
| Rear Panel              | 4   |

## **Chapter 2: Jumpers and Connectors**

| Before You Begin                        | 5  |
|-----------------------------------------|----|
| Precautions                             | 5  |
| Jumper Settings                         | 6  |
| Locations of the Jumpers and Connectors | 7  |
| Jumpers                                 | 8  |
| AT/ATX Mode Select                      | 8  |
| Protected RTC                           | 8  |
| CMOS Clear                              | 9  |
| Connector Pin Definitions               | 10 |
| Internal Connectors                     | 10 |
| Fan Connectors                          | 10 |
| 8-pin Internal 12V Power Connector      | 10 |
| SATA Connectors                         | 11 |
| IO Board Connector                      | 11 |
| IO Board Connector                      | 12 |
| 24-pin Internal ATX Power Connector     | 13 |
| SATA Power Connector                    | 13 |
| VGA Connector                           | 14 |
| Rear USB 2.0 Connector                  | 14 |
| Power Button                            | 15 |
| GPIO Pin Header                         | 15 |
| TPM Header                              | 16 |
| PMBUS                                   | 16 |
| CPLD JTAG Pin Header                    | 17 |

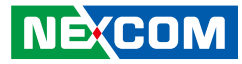

| LCM                         |    |
|-----------------------------|----|
| Mini-PCIe Connector (mSATA) |    |
| M.2 B-Key Connector         |    |
| Block Diagram               | 20 |

## Chapter 3: System Setup

| Installing an M.2 Module             | 21 |
|--------------------------------------|----|
| Installing a Mini-PCIe Module        | 22 |
| Installing a CPU                     | 23 |
| Installing DIMM Memory Modules       | 25 |
| Installing a 2.5" SATA Storage Drive | 26 |

## Chapter 4: BIOS Setup

| About BIOS Setup           | 27 |
|----------------------------|----|
| When to Configure the BIOS | 27 |
| Default Configuration      | 28 |
| Entering Setup             | 28 |
| Legends                    | 28 |
| BIOS Setup Utility         |    |
| Main                       |    |
| Advanced                   | 31 |
| Chipset                    | 40 |
| Security                   | 44 |
| Boot                       | 45 |
| Save & Exit                | 46 |
| Server Mgmt                | 47 |

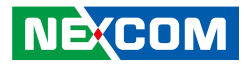

## PREFACE

## Copyright

This publication, including all photographs, illustrations and software, is protected under international copyright laws, with all rights reserved. No part of this manual may be reproduced, copied, translated or transmitted in any form or by any means without the prior written consent from NEXCOM International Co., Ltd.

## Disclaimer

NE:COM

The information in this document is subject to change without prior notice and does not represent commitment from NEXCOM International Co., Ltd. However, users may update their knowledge of any product in use by constantly checking its manual posted on our website: http://www.nexcom.com. NEXCOM shall not be liable for direct, indirect, special, incidental, or consequential damages arising out of the use of any product, nor for any infringements upon the rights of third parties, which may result from such use. Any implied warranties of merchantability or fitness for any particular purpose is also disclaimed.

## Acknowledgements

NSA 5181 is a trademark of NEXCOM International Co., Ltd. All other product names mentioned herein are registered trademarks of their respective owners.

## **Regulatory Compliance Statements**

This section provides the FCC compliance statement for Class A devices and describes how to keep the system CE compliant.

## **Declaration of Conformity**

### FCC

This equipment has been tested and verified to comply with the limits for a Class A digital device, pursuant to Part 15 of FCC Rules. These limits are designed to provide reasonable protection against harmful interference when the equipment is operated in a commercial environment. This equipment generates, uses, and can radiate radio frequency energy and, if not installed and used in accordance with the instructions, may cause harmful interference to radio communications. Operation of this equipment in a residential area (domestic environment) is likely to cause harmful interference, in which case the user will be required to correct the interference (take adequate measures) at their own expense.

### CE

The product(s) described in this manual complies with all applicable European Union (CE) directives if it has a CE marking. For computer systems to remain CE compliant, only CE-compliant parts may be used. Maintaining CE compliance also requires proper cable and cabling techniques.

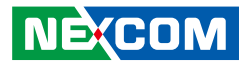

## **RoHS Compliance**

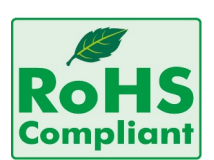

#### NEXCOM RoHS Environmental Policy and Status Update

NEXCOM is a global citizen for building the digital infrastructure. We are committed to providing green products and services, which are compliant with

European Union RoHS (Restriction on Use of Hazardous Substance in Electronic Equipment) directive 2011/65/EU, to be your trusted green partner and to protect our environment.

RoHS restricts the use of Lead (Pb) < 0.1% or 1,000ppm, Mercury (Hg) < 0.1% or 1,000ppm, Cadmium (Cd) < 0.01% or 100ppm, Hexavalent Chromium (Cr6+) < 0.1% or 1,000ppm, Polybrominated biphenyls (PBB) < 0.1% or 1,000ppm, and Polybrominated diphenyl Ethers (PBDE) < 0.1% or 1,000ppm.

In order to meet the RoHS compliant directives, NEXCOM has established an engineering and manufacturing task force in to implement the introduction of green products. The task force will ensure that we follow the standard NEXCOM development procedure and that all the new RoHS components and new manufacturing processes maintain the highest industry quality levels for which NEXCOM are renowned.

The model selection criteria will be based on market demand. Vendors and suppliers will ensure that all designed components will be RoHS compliant.

#### How to recognize NEXCOM RoHS Products?

For existing products where there are non-RoHS and RoHS versions, the suffix "(LF)" will be added to the compliant product name.

All new product models launched after January 2013 will be RoHS compliant. They will use the usual NEXCOM naming convention.

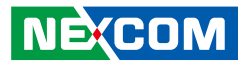

## Warranty and RMA

#### **NEXCOM Warranty Period**

NEXCOM manufactures products that are new or equivalent to new in accordance with industry standard. NEXCOM warrants that products will be free from defect in material and workmanship for 2 years, beginning on the date of invoice by NEXCOM. HCP series products (Blade Server) which are manufactured by NEXCOM are covered by a three year warranty period.

#### **NEXCOM Return Merchandise Authorization (RMA)**

- Customers shall enclose the "NEXCOM RMA Service Form" with the returned packages.
- Customers must collect all the information about the problems encountered and note anything abnormal or, print out any on-screen messages, and describe the problems on the "NEXCOM RMA Service Form" for the RMA number apply process.
- Customers can send back the faulty products with or without accessories (manuals, cable, etc.) and any components from the card, such as CPU and RAM. If the components were suspected as part of the problems, please note clearly which components are included. Otherwise, NEXCOM is not responsible for the devices/parts.
- Customers are responsible for the safe packaging of defective products, making sure it is durable enough to be resistant against further damage and deterioration during transportation. In case of damages occurred during transportation, the repair is treated as "Out of Warranty."
- Any products returned by NEXCOM to other locations besides the customers' site will bear an extra charge and will be billed to the customer.

### **Repair Service Charges for Out-of-Warranty Products**

NEXCOM will charge for out-of-warranty products in two categories, one is basic diagnostic fee and another is component (product) fee.

#### **Repair Service Charges for Out-of-Warranty Products**

NEXCOM will charge for out-of-warranty products in two categories, one is basic diagnostic fee and another is component (product) fee.

#### System Level

- Component fee: NEXCOM will only charge for main components such as SMD chip, BGA chip, etc. Passive components will be repaired for free, ex: resistor, capacitor.
- Items will be replaced with NEXCOM products if the original one cannot be repaired. Ex: motherboard, power supply, etc.
- Replace with 3rd party products if needed.
- If RMA goods can not be repaired, NEXCOM will return it to the customer without any charge.

#### **Board Level**

- Component fee: NEXCOM will only charge for main components, such as SMD chip, BGA chip, etc. Passive components will be repaired for free, ex: resistors, capacitors.
- If RMA goods can not be repaired, NEXCOM will return it to the customer without any charge.

NE:COM

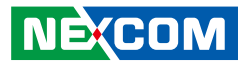

#### Warnings

Read and adhere to all warnings, cautions, and notices in this guide and the documentation supplied with the chassis, power supply, and accessory modules. If the instructions for the chassis and power supply are inconsistent with these instructions or the instructions for accessory modules, contact the supplier to find out how you can ensure that your computer meets safety and regulatory requirements.

#### Cautions

Electrostatic discharge (ESD) can damage system components. Do the described procedures only at an ESD workstation. If no such station is available, you can provide some ESD protection by wearing an antistatic wrist strap and attaching it to a metal part of the computer chassis.

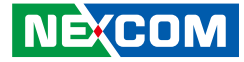

## **Safety Information**

Before installing and using the device, note the following precautions:

- Read all instructions carefully.
- Do not place the unit on an unstable surface, cart, or stand.
- Follow all warnings and cautions in this manual.
- When replacing parts, ensure that your service technician uses parts specified by the manufacturer.
- Avoid using the system near water, in direct sunlight, or near a heating device.
- The load of the system unit does not solely rely for support from the rackmounts located on the sides. Firm support from the bottom is highly necessary in order to provide balance stability.
- The computer is provided with a battery-powered real-time clock circuit. There is a danger of explosion if battery is incorrectly replaced. Replace only with the same or equivalent type recommended by the manufacturer. Discard used batteries according to the manufacturer's instructions.

## Installation Recommendations

Ensure you have a stable, clean working environment. Dust and dirt can get into components and cause a malfunction. Use containers to keep small components separated.

Adequate lighting and proper tools can prevent you from accidentally damaging the internal components. Most of the procedures that follow require only a few simple tools, including the following:

- A Philips screwdriver
- A flat-tipped screwdriver
- A grounding strap
- An anti-static pad

Using your fingers can disconnect most of the connections. It is recommended that you do not use needle-nose pliers to disconnect connections as these can damage the soft metal or plastic parts of the connectors.

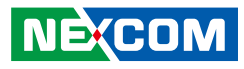

## **Safety Precautions**

- 1. Read these safety instructions carefully.
- 2. Keep this User Manual for later reference.
- 3. Disconnect this equipment from any AC outlet before cleaning. Use a damp cloth. Do not use liquid or spray detergents for cleaning.
- 4. For plug-in equipment, the power outlet socket must be located near the equipment and must be easily accessible.
- 5. Keep this equipment away from humidity.
- 6. Put this equipment on a stable surface during installation. Dropping it or letting it fall may cause damage.
- 7. The openings on the enclosure are for air convection to protect the equipment from overheating. DO NOT COVER THE OPENINGS.
- 8. Make sure the voltage of the power source is correct before connecting the equipment to the power outlet.
- 9. Place the power cord in a way so that people will not step on it. Do not place anything on top of the power cord. Use a power cord that has been approved for use with the product and that it matches the voltage and current marked on the product's electrical range label. The voltage and current rating of the cord must be greater than the voltage and current rating marked on the product.
- 10. All cautions and warnings on the equipment should be noted.

- 11. If the equipment is not used for a long time, disconnect it from the power source to avoid damage by transient overvoltage.
- 12. Never pour any liquid into an opening. This may cause fire or electrical shock.
- 13. Never open the equipment. For safety reasons, the equipment should be opened only by qualified service personnel.
- 14. If one of the following situations arises, get the equipment checked by service personnel:
  - a. The power cord or plug is damaged.
  - b. Liquid has penetrated into the equipment.
  - c. The equipment has been exposed to moisture.
  - d. The equipment does not work well, or you cannot get it to work according to the user's manual.
  - e. The equipment has been dropped and damaged.
  - f. The equipment has obvious signs of breakage.
- 15. Do not place heavy objects on the equipment.
- 16. The unit uses a three-wire ground cable which is equipped with a third pin to ground the unit and prevent electric shock. Do not defeat the purpose of this pin. If your outlet does not support this kind of plug, contact your electrician to replace your obsolete outlet.
- 17. CAUTION: DANGER OF EXPLOSION IF BATTERY IS INCORRECTLY REPLACED. REPLACE ONLY WITH THE SAME OR EQUIVALENT TYPE RECOMMENDED BY THE MANUFACTURER. DISCARD USED BATTERIES ACCORDING TO THE MANUFACTURER'S INSTRUCTIONS.

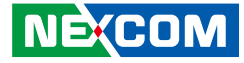

## **Technical Support and Assistance**

- 1. For the most updated information of NEXCOM products, visit NEXCOM's website at www.nexcom.com.
- 2. For technical issues that require contacting our technical support team or sales representative, please have the following information ready before calling:
  - Product name and serial number
  - Detailed information of the peripheral devices
  - Detailed information of the installed software (operating system, version, application software, etc.)
  - A complete description of the problem
  - The exact wordings of the error messages

#### Warning!

- 1. Handling the unit: carry the unit with both hands and handle it with care.
- 2. Maintenance: to keep the unit clean, use only approved cleaning products or clean with a dry cloth.
- 3. CompactFlash: Turn off the unit's power before inserting or removing a CompactFlash storage card.

## **Conventions Used in this Manual**

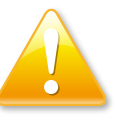

#### Warning:

Information about certain situations, which if not observed, can cause personal injury. This will prevent injury to yourself when performing a task.

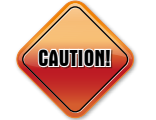

### Caution:

Information to avoid damaging components or losing data.

Note:

Provides additional information to complete a task easily.

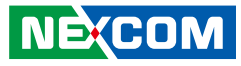

## **Global Service Contact Information**

### Headquarters NEXCOM International Co., Ltd.

9F, No. 920, Chung-Cheng Rd., ZhongHe District, New Taipei City, 23586, Taiwan, R.O.C. Tel: +886-2-8226-7786 Fax: +886-2-8226-7782 www.nexcom.com

## Asia

#### Taiwan NexAloT Co., Ltd.

### **Taipei Office**

13F, No.920, Chung-Cheng Rd., ZhongHe District, New Taipei City, 23586, Taiwan, R.O.C. Tel: +886-2-8226-7796 Fax: +886-2-8226-7792 Email: sales@nexcom.com.tw www.nexcom.com.tw

### NexAloT Co., Ltd. Taichung Office

16F, No.250, Sec. 2, Chongde Rd., Beitun Dist., Taichung City 406, R.O.C. Tel: +886-4-2249-1179 Fax: +886-4-2249-1172 Email: sales@nexcom.com.tw www.nexcom.com.tw

### NexCOBOT Taiwan Co., Ltd.

13F, No.916, Chung-Cheng Rd., ZhongHe District, New Taipei City, 23586, Taiwan, R.O.C. Tel: +886-2-8226-7796 Fax: +886-2-8226-7792 Email: sales@nexcom.com.tw www.nexcom.com.tw

### GreenBase Technology Corp.

13F, No.922, Chung-Cheng Rd., Zhonghe Dist., New Taipei City, 23586, Taiwan, R.O.C. Tel: +886-2-8226-7786 Fax: +886-2-8226-7900 Email:sales@nexcom.com.tw www.nexcom.com.tw

## China

### NEXSEC Incorporated

Floor 5, No.4, No.7 fengxian middle Rd., (Beike Industrial Park), Haidian District, Beijing, 100094, China Tel: +86-10-5704-2680 Fax: +86-10-5704-2681 Email: sales@nexcom.cn www.nexcom.cn

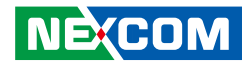

### **NEXCOM Shanghai**

Room 603/604, Huiyinmingzun Plaza Bldg., 1, No. 609, Yunlin East Rd., Shanghai, 200062, China Tel: +86-21-5278-5868 Fax: +86-21-3251-6358 Email: sales@nexcom.cn www.nexcom.cn

### NEXCOM Surveillance Technology Corp.

Floor 5, Building C, ZhenHan Industrial Zone, GanKeng Community, Buji Street, LongGang District, ShenZhen, 518112, China Tel: +86-755-8364-7768 Fax: +86-755-8364-7738 Email: steveyang@nexcom.com.tw www.nexcom.cn

### **NEXCOM United System Service**

Room 603/604, Huiyinmingzun Plaza Bldg. 1, No. 609, Yunlin East Rd., Shanghai, 200062, China Tel: +86-21-5278-5868 Fax: +86-21-3251-6358 Email: renwang@nexcom.com.tw www.nexcom.cn

### NEXGOL

1st Floor, Building B4, Electronic 2nd Area, (Phoenix Lake Industrial Park), Yongchuan Dist., Chongqing City, 402160, China Tel: +86-23-4960-9080 Fax: +86-23-4966-5855 Email: sales@nexcobot.com www.nexgol.com/NexGoL

### Beijing NexGemo Technology Co.,Ltd.

5th Floor, Gemotech Building, No.1, Development Rd., Changping International Information Industry Base, Changping District, Beijing,102206, China Tel: +86-10-8190-9399 Fax:+86-10-8190-9456

#### Japan NEXCOM Japan

9F, Tamachi Hara Bldg., 4-11-5, Shiba Minato-ku, Tokyo, 108-0014, Japan Tel: +81-3-5419-7830 Fax: +81-3-5419-7832 Email: sales@nexcom-jp.com www.nexcom-jp.com

## Europe United Kingdom NEXCOM EUROPE

10 Vincent Avenue, Crownhill Business Centre, Milton Keynes, Buckinghamshire MK8 0AB, United Kingdom Tel: +44-1908-267121 Fax: +44-1908-262042 Email: sales.uk@nexcom.eu www.nexcom.eu

## **Package Contents**

Before continuing, verify that the NSA 5181 package that you received is complete. Your package should have all the items listed in the following table.

| Item | Part Number   | Name                                              | Description                                     |   |
|------|---------------|---------------------------------------------------|-------------------------------------------------|---|
| 1    | 19S00518100X0 | NSA 5181 ASSY                                     |                                                 | 1 |
| 2    | 50311F0206X00 | P Head Screw M2x5L Long Fei                       | Head DIA5.4 w/Washer Nylok NI                   | 3 |
| 3    | 5044440031X00 | Rubber Foot Kang Yang:RF20-5-4P                   | 19.8x18x5.0mm                                   | 4 |
| 4    | 6012200052X00 | PE Zipper Bag #8                                  | 170x240mm, w/China RoHS Symbol                  | 1 |
| 5    | 6012200053X00 | PE Zipper Bag #3                                  | 100x70mm, w/China RoHS Symbol                   | 1 |
| 6    | 6023309081X00 | Cable EDI:232091081804-RS                         | COM Port. DB9 Female to RJ45 8P8C L:1800mm      | 1 |
| 7    | 5040210036X00 | Ear Set for NSA 5181 VER: A Panadvance            | 53.85x43x22mm SECC T=2.0mm Panting Pantone 295U | 1 |
| 8    | 5040150001X00 | NSA 7135 AL Handle VER: A Panadvance              | 78x58x8mm                                       | 1 |
| 9    | 6014605965X00 | Outside Carton Label for NSA 5181 VER:A Label Jet | 60x60mm ART Paper                               | 2 |

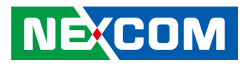

## **Ordering Information**

The following below provides ordering information for NSA 5181.

#### Barebone

### NSA 5181 (P/N: TBC)

Supports 8th generation Intel<sup>®</sup> Xeon<sup>®</sup>/Core<sup>™</sup>/Pentium<sup>®</sup> processors, 4 DDR4 memory slots, M.2/mSATA socket, USB ports, HDMI port, 4 PCIe x8 LAN expansion slots (front), w/o LCM and single ATX PSU

| Model     | P/N Controller | Interface             | Туре     | Port Number | Bypass/Segment | Expansion Slot | Location Slot |
|-----------|----------------|-----------------------|----------|-------------|----------------|----------------|---------------|
| NX 140F   | 10S20140F01X0  | XL710-BM1             | PCIe x8  | 4 SFP+      | None           | None           | 1,2           |
| NX 142F   | 10S20142F01X0  | XL710-BM1             | PCIe x8  | 4 SFP+      | 2 bypass       | None           | 1,2           |
| NX 120F   | 10S20120F00X0  | X710-BM2              | PCIe x8  | 2 SFP+      | None           | None           | 1,2           |
| NI 140F   | 105K000NI02X0  | i350AM4x1             | PCIe x8  | 4 SFP       | None           | None           | All Slot      |
| NI 180F   | 10S10180F01X0  | i350AM4x2             | PCIe x8  | 8 SFP       | None           | None           | 2             |
| NI 142C   | 105K000NI03X0  | i350AM4x1             | PCIe x8  | 4 Copper    | 2 bypass       | None           | All Slot      |
| NI 180C   | 10S10180C01X0  | i350AM4x2             | PCIe x8  | 8 Copper    | None           | None           | 2             |
| NI 184C   | 10S10184C01X0  | i350AM4x2             | PCIe x8  | 8 Copper    | 4 bypass       | None           | 2             |
| NI 142F   | 10S10142F01X0  | i350AM4x1             | PCIe x8  | 4 SFP       | 2 bypass       | None           | All Slot      |
| NI 121F   | 10S10121F01X0  | i350AM2x1             | PCIe x8  | 2 SFP       | 1 bypass       | None           | All Slot      |
| NI 140C   | 10S10140C01X0  | i350AM4x1             | PCIe x8  | 4 Copper    | None           | None           | All Slot      |
| NC220Q28M | 10S30022002X0  | MT27708A0-<br>FDCF-CE | PCle x16 | 2 QSFP28    | None           | None           | 1,2           |

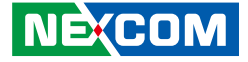

# CHAPTER 1: PRODUCT INTRODUCTION

## **Overview**

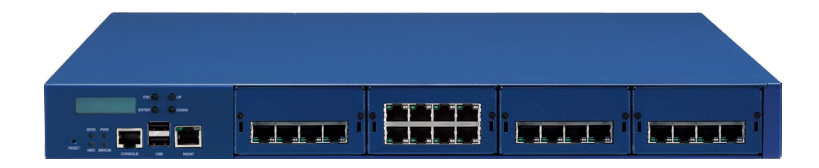

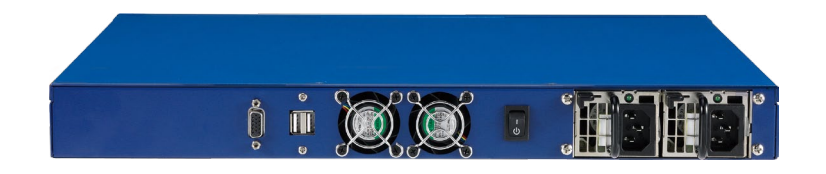

## **Key Features**

- 1U and 19" workstation rack mount system
- 8th generation Intel<sup>®</sup> Xeon<sup>®</sup>/Core<sup>™</sup>/Pentium<sup>®</sup>
- Support up to four LAN modules

- Optional (1+1) redundant PSU
- Support IPMI 2.0
- Support Intel<sup>®</sup> RST<sup>®</sup> ready

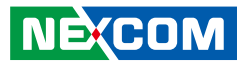

## **Hardware Specifications**

### **Main Board**

- NSB 5180
- Support 8th generation Intel<sup>®</sup> Xeon<sup>®</sup>/Core<sup>™</sup>/Pentium<sup>®</sup> processors
- Intel<sup>®</sup> C246
- Support IPMI 2.0 (optional)

### **Main Memory**

 4 x DDR4 2666 memory DIMM support ECC/non-ECC memory, max. 64GB

### LAN Features

- Swappable LAN modules
- Support Intel® i350/Intel® XL710 copper/fiber ports
- Support 10/100/1000/10G/100G link speed
- LAN bypass
  - \* Please see LAN module list for more information

## I/O Interface-Front

- Power status/HDD status/2 x GPIO status LEDs
- 2 x Management ports (LAN chip: Intel® i210)
- 2 x USB 2.0 ports
- 1 x RJ45 type console port
- 1 x Reset button
- 4 x PCIe Gen.3 LAN module slots (x8, x8 or x4x4, x4, x4)

## I/O Interface-Rear

- 1 x HDMI port
- 1 x Power button switch
- 1 x USB 2.0 port

#### Storage

- 1 x 2.5" HDD/SSD internal bay
- 1 x M.2 slot (B-Key)
- 1 x mSATA slot

### **Power Input**

- 250W single ATX PSU (main SKU)
- 220W (1+1) redundant PSU (optional SKU)

### **Chassis Dimensions**

- Chassis dimension: 438 mm x 480mm x 44mm
- Carton dimension : 550 mm x 655 mm x 225mm

## Weight

- Without packing: 7.5kg
- With packing: 10.5kg

### Certifications

- CE approval
- FCC Class A
- UL

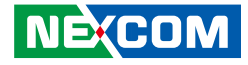

## **Knowing Your NSA 5181**

**Front Panel** 

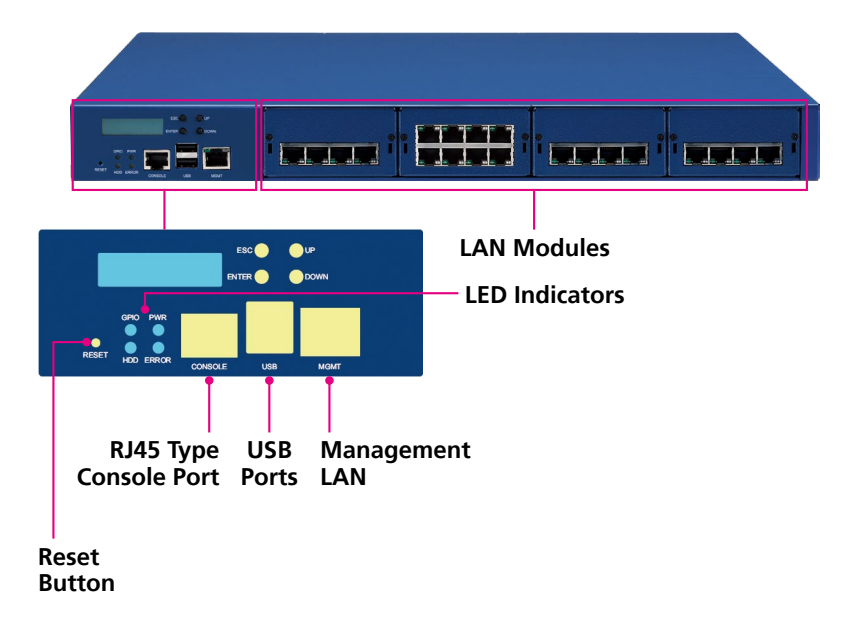

**Reset Button** Press to restart the system.

**LED Indicators** Indicates the power, storage drive and GPIO activity of the system.

**RJ45 Type Console Serial Port** Used to connect RJ45 type console devices.

**USB Ports** Used to connect USB 2.0 devices.

Management LAN Port Management LAN port used for managing the system.

LAN Modules Four LAN module bays to install add-on network modules.

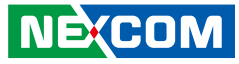

## **Rear Panel**

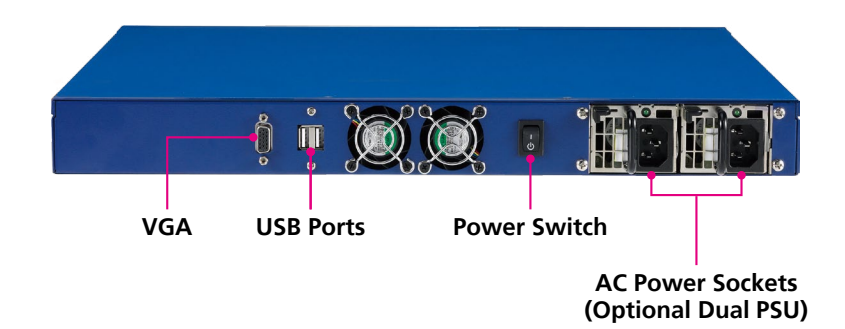

#### VGA

Used to connect an analog VGA monitor.

**USB Ports** Used to connect USB 2.0/1.1 devices.

**Power Switch (Optional)** Press to power-on or power-off the system.

#### AC Power Sockets (Optional Dual PSU)

Used to plug an AC power cord to power the system. Default configuration is a single ATX power supply unit (PSU). Dual redundant PSU is optional.

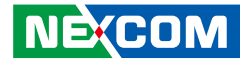

## **CHAPTER 2: JUMPERS AND CONNECTORS**

This chapter describes how to set the jumpers and connectors on the NSA 5181 motherboard.

## **Before You Begin**

- Ensure you have a stable, clean working environment. Dust and dirt can get into components and cause a malfunction. Use containers to keep small components separated.
- Adequate lighting and proper tools can prevent you from accidentally damaging the internal components. Most of the procedures that follow require only a few simple tools, including the following:
  - A Philips screwdriver
  - A flat-tipped screwdriver
  - A set of jewelers screwdrivers
  - A grounding strap
  - An anti-static pad
- Using your fingers can disconnect most of the connections. It is recommended that you do not use needle-nosed pliers to disconnect connections as these can damage the soft metal or plastic parts of the connectors.
- Before working on internal components, make sure that the power is off. Ground yourself before touching any internal components, by touching a metal object. Static electricity can damage many of the electronic components. Humid environments tend to have less static electricity than

dry environments. A grounding strap is warranted whenever danger of static electricity exists.

## Precautions

Computer components and electronic circuit boards can be damaged by discharges of static electricity. Working on computers that are still connected to a power supply can be extremely dangerous.

Follow the guidelines below to avoid damage to your computer or yourself:

- Always disconnect the unit from the power outlet whenever you are working inside the case.
- If possible, wear a grounded wrist strap when you are working inside the computer case. Alternatively, discharge any static electricity by touching the bare metal chassis of the unit case, or the bare metal body of any other grounded appliance.
- Hold electronic circuit boards by the edges only. Do not touch the components on the board unless it is necessary to do so. Don't flex or stress the circuit board.
- Leave all components inside the static-proof packaging that they shipped with until they are ready for installation.
- Use correct screws and do not over tighten screws.

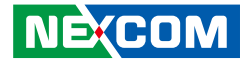

## **Jumper Settings**

A jumper is the simplest kind of electric switch. It consists of two metal pins and a cap. When setting the jumpers, ensure that the jumper caps are placed on the correct pins. When the jumper cap is placed on both pins, the jumper is short. If you remove the jumper cap, or place the jumper cap on just one pin, the jumper is open.

Refer to the illustrations below for examples of what the 2-pin and 3-pin jumpers look like when they are short (on) and open (off).

Two-Pin Jumpers: Open (Left) and Short (Right)

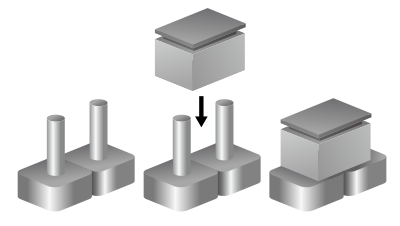

Three-Pin Jumpers: Pins 1 and 2 are Short

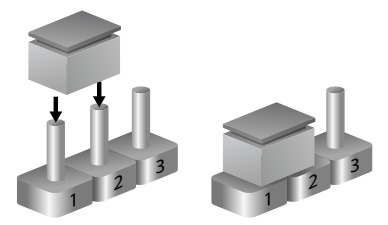

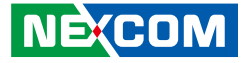

## Locations of the Jumpers and Connectors

The figure below shows the location of the jumpers and connectors.

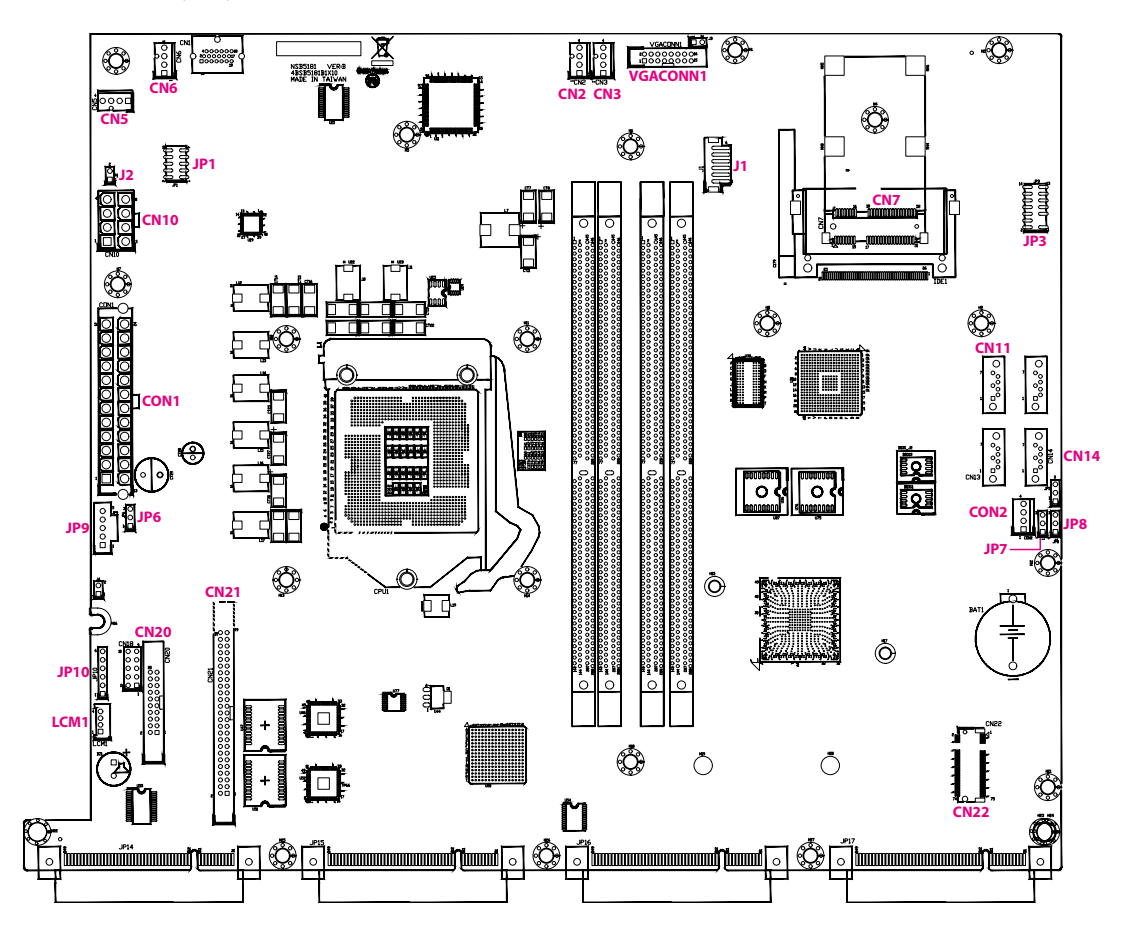

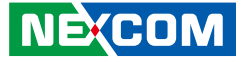

## Jumpers

## AT/ATX Mode Select

Connector type: 1x3 3-pin header Connector location: JP6

## **Protected RTC**

Connector type: 1x3 3-pin header Connector location: JP7

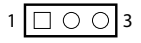

| Pin    | Settings |
|--------|----------|
| 1-2 On | ATX Mode |
| 2-3 On | AT Mode  |

| Pin | Definition |
|-----|------------|
| 1   | +3V3_CPLD  |
| 2   | AT_ATX_SEL |
| 3   | GND        |

| Pin | Definition |  |
|-----|------------|--|
| 1   | NC         |  |
| 2   | SRTCRST_N  |  |
| 3   | GND        |  |

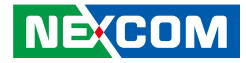

## **CMOS Clear**

Connector type: 1x3 3-pin header Connector location: JP8

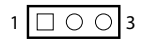

| Pin | Definition |  |
|-----|------------|--|
| 1   | NC         |  |
| 2   | RTCRST_N   |  |
| 3   | GND        |  |

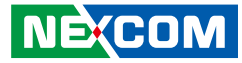

## **Connector Pin Definitions**

## **Internal Connectors**

### **Fan Connectors**

Connector type: 1x4 4-pin Wafer, 2.54mm pitch Connector location: CN2, CN3, CN5 and CN6

## 8-pin Internal 12V Power Connector

Connector type: 2x4 8-pin boxed header, 4.2mm pitch Connector location: CN10

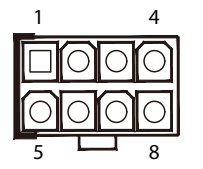

| Pin | Definition | Pin | Definition |
|-----|------------|-----|------------|
| 1   | GND        | 2   | GND        |
| 3   | GND        | 4   | GND        |
| 5   | +P12V      | 6   | +P12V      |
| 7   | +P12V      | 8   | +P12V      |

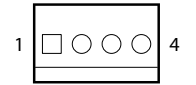

| Pin | Definition  |  |
|-----|-------------|--|
| 1   | GND         |  |
| 2   | +P12V       |  |
| 3   | sysfan_tach |  |
| 4   | SYSFAN_CTL  |  |

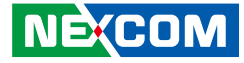

### **SATA** Connectors

Connector type: Standard Serial ATA 7P (1.27mm, SATA-M-180) Connector location: CN11 and CN14

## **IO Board Connector**

Connector type: 2x10 20-pin header, 2.0mm pitch Connector location: CN20

| 2    | 20               |
|------|------------------|
| 0000 | 000000<br>000000 |
| 1    | 19               |

| Pin | Definition | Pin | Definition |
|-----|------------|-----|------------|
| 1   | GND        | 2   | TXP        |
| 3   | TXN        | 4   | GND        |
| 5   | RXN        | 6   | RXP        |
| 7   | GND        |     |            |

| Pin | Definition | Pin | Definition |
|-----|------------|-----|------------|
| 1   | GND        | 2   | +P3V3      |
| 3   | +P3V3      | 4   | GND        |
| 5   | Reset BTN  | 6   | NA         |
| 7   | NA         | 8   | NA         |
| 9   | NA         | 10  | NA         |
| 11  | Error LED  | 12  | NA         |
| 13  | GPIO LED   | 14  | NA         |
| 15  | HDD LED    | 16  | LAN 1G LED |
| 17  | Power LED  | 18  | GND        |
| 19  | +P5V       | 20  | +P5V       |

## **IO Board Connector**

Connector type: 2x25 50-pin header, 2.0mm pitch Connector location: CN21

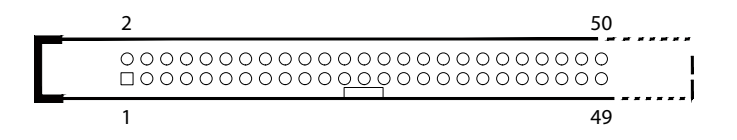

| Pin | Definition   | Pin | Definition  |
|-----|--------------|-----|-------------|
| 1   | GND          | 2   | PHY_MXP0    |
| 3   | PHY_MXN0     | 4   | GND         |
| 5   | PHY_MXN1     | 6   | PHY_MXP1    |
| 7   | GND          | 8   | PHY_MXP2    |
| 9   | PHY_MXN2     | 10  | GND         |
| 11  | PHY_MXN3     | 12  | PHY_MXP3    |
| 13  | GND          | 14  | LAN ACT LED |
| 15  | LAN 100M LED | 16  | GND         |
| 17  | NA           | 18  | NA          |
| 19  | GND          | 20  | NA          |
| 21  | NA           | 22  | GND         |
| 23  | NA           | 24  | NA          |
| 25  | GND          | 26  | NA          |

| Pin | Definition | Pin | Definition |
|-----|------------|-----|------------|
| 27  | NA         | 28  | GND        |
| 29  | NA         | 30  | NA         |
| 31  | +P3V3      | 32  | +P5V       |
| 33  | +P5V       | 34  | +P5V       |
| 35  | +P5V       | 36  | +P5V       |
| 37  | GND        | 38  | USB2_2P    |
| 39  | USB2_2N    | 40  | GND        |
| 41  | USB2_3P    | 42  | USB2_3N    |
| 43  | GND        | 44  | RJ45_CTS   |
| 45  | RJ45_DSR   | 46  | RJ45_DTR   |
| 47  | RJ45_RXD   | 48  | RJ45_RTS   |
| 49  | RJ45_TXD   | 50  | RJ45_DCD   |

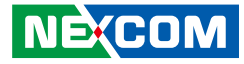

### 24-pin Internal ATX Power Connector

Connector type: 2x12 24-pin boxed header, 4.2mm pitch Connector location: CON1

### **SATA Power Connector**

 $\neg \cap \cap$ 

1

Connector type: 1x4 4-pin Wafer, 2.54mm pitch Connector location: CON2

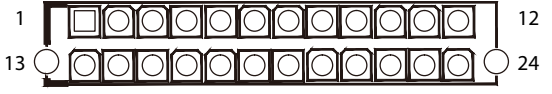

| Pin | Definition | Pin | Definition |
|-----|------------|-----|------------|
| 1   | +P3.3V     | 2   | +P3.3V     |
| 3   | GND        | 4   | +P5V       |
| 5   | GND        | 6   | +P5V       |
| 7   | GND        | 8   | PW-OK      |
| 9   | +P5_AUX    | 10  | +P12V      |
| 11  | +P12V      | 12  | +P3.3V     |
| 13  | +P3.3V     | 14  | NC         |
| 15  | GND        | 16  | PS-ON      |
| 17  | GND        | 18  | GND        |
| 19  | GND        | 20  | NC         |
| 21  | +P5V       | 22  | +P5V       |
| 23  | +P5V       | 24  | GND        |

| Pin | Definition |  |
|-----|------------|--|
| 1   | +P12V      |  |
| 2   | GND        |  |
| 3   | GND        |  |
| 4   | +P5V       |  |

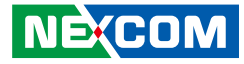

### **VGA** Connector

2 1

Connector type: 2x8 16-pin header, 2.0mm pitch Connector location: VGACONN1

> 16 15

## **Rear USB 2.0 Connector**

Connector type: 1x6 6-pin header, 2.0mm pitch Connector location: J1

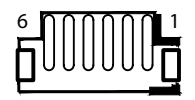

| Pin | Definition | Pin | Definition  |
|-----|------------|-----|-------------|
| 1   | DACROA_B   | 2   | DACGOA_B    |
| 3   | DACBOA_B   | 4   | NC          |
| 5   | GND        | 6   | GND         |
| 7   | GND        | 8   | GND         |
| 9   | VGA_5V     | 10  | GND         |
| 11  | NC         | 12  | DDC_DATAO_B |
| 13  | AHSYNCO_B  | 14  | AVSYNCO_B   |
| 15  | DDC_CLKO_B | 16  | NC          |

| Pin | Definition   | Pin | Definition |
|-----|--------------|-----|------------|
| 1   | +P5V_USB_P01 | 2   | USB2N0_C   |
| 3   | USB2P0_C     | 4   | USB2N1_C   |
| 5   | USB2P1_C     | 6   | GND        |

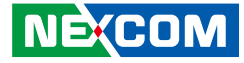

### **Power Button**

2 🗆 🗆 1

Connector type: 1x2 2-pin header, 2.54mm pitch Connector location: J2

## **GPIO Pin Header**

Connector type: 2x5 10-pin header, 2.0mm pitch Connector location: JP1

| 2 | 0 | 0 | 0 | 0 | Ο          | 10 |
|---|---|---|---|---|------------|----|
| 1 |   | 0 | 0 | 0 | $\bigcirc$ | 9  |

| Pin | Definition | Pin | Definition |
|-----|------------|-----|------------|
| 1   | +P3V3      | 2   | GND        |
| 3   | SW_GPIN1   | 4   | SW_GPOUT1  |
| 5   | SW_GPIN2   | 6   | SW_GPOUT2  |
| 7   | SW_GPIN3   | 8   | SW_GPOUT3  |
| 9   | SW_GPIN4   | 10  | SW_GPOUT4  |

| Pin | Definition   |  |
|-----|--------------|--|
| 1   | GND          |  |
| 2   | FP_PWR_BTN_N |  |

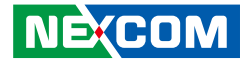

### **TPM Header**

 $\begin{array}{c|c} 2 & \bigcirc & \bigcirc & \bigcirc & \bigcirc & \bigcirc & \bigcirc & \bigcirc & \bigcirc \\ 1 & \bigcirc & \bigcirc & \bigcirc & \bigcirc & \bigcirc & \bigcirc & 13 \end{array}$ 

Connector type: 2x7 14-pin header, 2.0mm pitch Connector location: JP3

## **PMBUS**

Connector type: 1x5 5-pin header, 2.54mm pitch Connector location: JP9

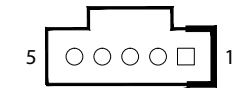

| Pin | Definition    | Pin | Definition     |
|-----|---------------|-----|----------------|
| 1   | GND           | 2   | CLK_LPC_TPM_R  |
| 3   |               | 4   | LPC_FRAME_R1_N |
| 5   | LPC_AD2_R1    | 6   | RST_TPM_R1_N   |
| 7   | LPC_AD1_R1    | 8   | LPC_AD3_R1     |
| 9   | GND           | 10  | LPC_AD0_R1     |
| 11  | INT_SERIRQ_R1 | 12  | +P3V3          |
| 13  | GND           | 14  | GND            |

| Pin | Definition  | Pin | Definition  |
|-----|-------------|-----|-------------|
| 1   | PSU_PMB_CLK | 2   | PSU_PMB_DAT |
| 3   | NC          | 4   | GND         |
| 5   | NC          |     |             |

## Copyright © 2021 NEXCOM International Co., Ltd. All Rights Reserved.

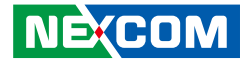

## **CPLD JTAG Pin Header**

1 0 0 0 0 0 6

Connector type: 1x6 6-pin header, 2.54mm pitch Connector location: JP10

### LCM

Connector type: 1x4 4-pin header, 2.0mm pitch Connector location: LCM1

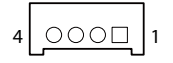

| Pin | Definition   | Pin | Definition   |
|-----|--------------|-----|--------------|
| 1   | +P3V3_CPLD   | 2   | GND          |
| 3   | JTAG_PLD_TCK | 4   | JTAG_PLD_TDO |
| 5   | JTAG_PLD_TDI | 6   | JTAG_PLD_TMS |

| Pin | Definition |  |  |
|-----|------------|--|--|
| 1   | GND        |  |  |
| 2   | SP_LCM_RXD |  |  |
| 3   | SP_LCM_TXD |  |  |
| 4   | +P5V       |  |  |

## Copyright © 2021 NEXCOM International Co., Ltd. All Rights Reserved.

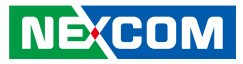

## Mini-PCle Connector (mSATA)

Connector location: CN7

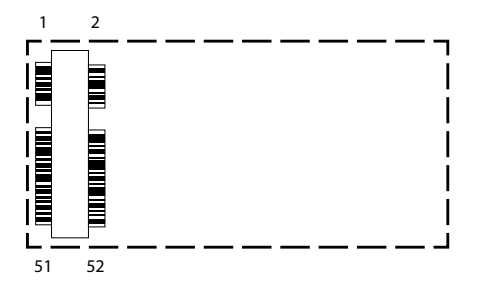

| Pin | Definition   | Pin | Definition |
|-----|--------------|-----|------------|
| 1   | WAKE#        | 2   | 3.3VSB     |
| 3   | COEX1        | 4   | GND        |
| 5   | COEX2        | 6   | 1.5V_3     |
| 7   | CLKREQ#      | 8   | UIM_PWR    |
| 9   | GND          | 10  | UIM_DATA   |
| 11  | REFCLK-      | 12  | UIM_CLK    |
| 13  | REFCLK+      | 14  | UIM_RESET  |
| 15  | GND          | 16  | UIM_VPP    |
| 17  | REV10/UIM_C8 | 18  | GND        |
| 19  | REV9/UIM_C4  | 20  | WDISABLE#  |
| 21  | GND          | 22  | PERST      |
| 23  | mSATA_RP     | 24  | 3.3VSB_1   |
| 25  | mSATA_RN     | 26  | GND        |

| Pin | Definition | Pin | Definition |
|-----|------------|-----|------------|
| 27  | GND        | 28  | 1.5V_2     |
| 29  | GND        | 30  | SMB_CLK    |
| 31  | mSATA_TN   | 32  | SMB_DAT    |
| 33  | mSATA_TP   | 34  | GND        |
| 35  | GND        | 36  | USB_D-     |
| 37  | GND        | 38  | USB_D+     |
| 39  | 3.3VSB_4   | 40  | GND        |
| 41  | 3.3VSB_5   | 42  | LED_WWAN#  |
| 43  | GND        | 44  | LED_WLAN#  |
| 45  | REV4       | 46  | LED_WPAN#  |
| 47  | REV3       | 48  | 1.5V_1     |
| 49  | REV2       | 50  | GND        |
| 51  | REV1       | 52  | 3.3VSB_2   |

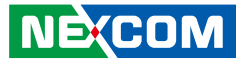

## **M.2 B-Key Connector**

Connector location: CN22

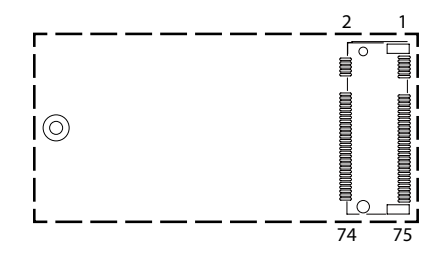

| Pin | Definition                 | Pin | Definition      |
|-----|----------------------------|-----|-----------------|
| 1   | CONFIG_3                   | 2   | 3.3V_1          |
| 3   | GND                        | 4   | 3.3V_2          |
| 5   | GND                        | 6   | POWER_OFF#      |
| 7   | USB_D+                     | 8   | W_DISABLE1#     |
| 9   | USB_D-                     | 10  | GPIO_9/DAS/DSS# |
| 11  | REFCLK-                    | 12  | B KEY           |
| 13  | B KEY                      | 14  | B KEY           |
| 15  | B KEY                      | 16  | B KEY           |
| 17  | B KEY                      | 18  | B KEY           |
| 19  | B KEY                      | 20  | GPIO_5          |
| 21  | CONFIG_0                   | 22  | GPIO_6          |
| 23  | GPIO_11                    | 24  | GPIO_7          |
| 25  | DPR                        | 26  | GPIO_10         |
| 27  | GND                        | 28  | GPIO_8          |
| 29  | PERn1/USB3.00-Rx-/SSIC-RxN | 30  | UIM_RESET       |
| 31  | PERp1/USB3.00-Rx+/SSIC-RxP | 32  | UIM_CLK         |
| 33  | GND                        | 34  | UIM_DATA        |
| 35  | PERn1/USB3.00-Tx-/SSIC-TxN | 36  | UIM_PWR         |
| 37  | PERp1/USB3.00-Tx+/SSIC-TxP | 38  | M2_DEVSLP_R     |
| 39  | GND                        | 40  | GPIO_0          |

| Pin | Definition    | Pin | Definition    |
|-----|---------------|-----|---------------|
| 41  | PERn0/SATA-B+ | 42  | GPIO_1        |
| 43  | PERp0/SATA-B- | 44  | GPIO_2        |
| 45  | GND           | 46  | GPIO_3        |
| 47  | PERnO/SATA-A- | 48  | GPIO_4        |
| 49  | PERp0/SATA-A+ | 50  | PERST#        |
| 51  | GND           | 52  | CLKREQ#       |
| 53  | REFCLKn       | 54  | PEWAKE#       |
| 55  | REFCLKp       | 56  | NC            |
| 57  | GND           | 58  | NC            |
| 59  | ANTCTL0       | 60  | COEX3         |
| 61  | ANTCTL1       | 62  | COEX2         |
| 63  | ANTCTL2       | 64  | COEX1         |
| 65  | ANTCTL3       | 66  | SIM_DETECT    |
| 67  | RESET#        | 68  | SUSCLK(32KhZ) |
| 69  | CONFIG_1      | 70  | 3.3V_3        |
| 71  | GND           | 72  | 3.3V_4        |
| 73  | GND           | 74  | 3.3V_5        |
| 75  | CONFIG_2      |     |               |

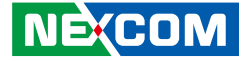

## **Block Diagram**

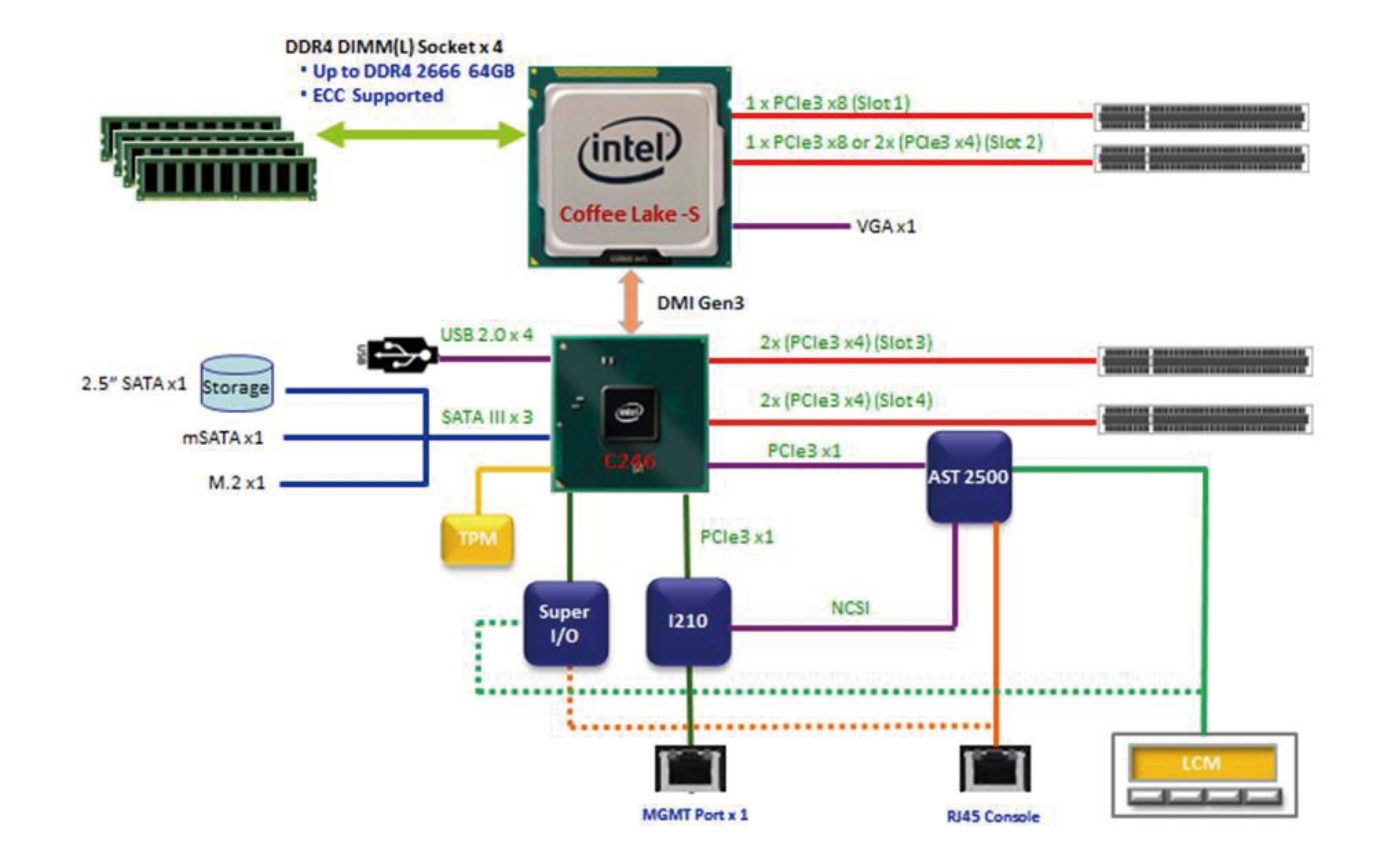

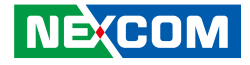

# CHAPTER 3: SYSTEM SETUP

## Installing an M.2 Module

1. With the chassis cover removed, locate the M.2 slot on the motherboard.

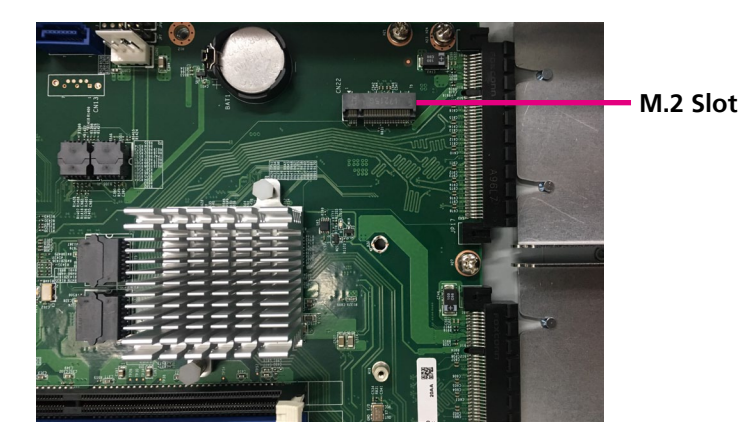

2. Insert the M.2 module until it is completely seated into the slot and secure the module with a screw.

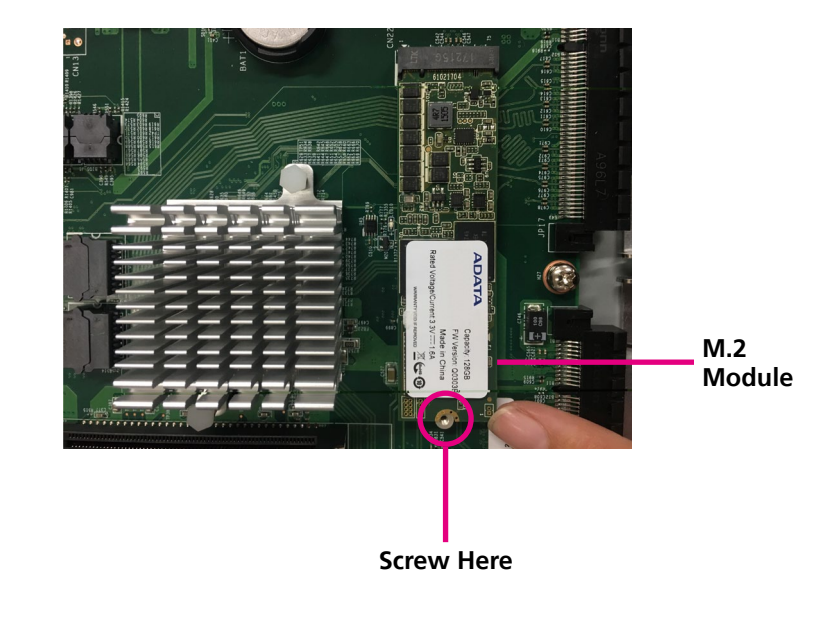

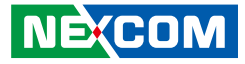

## Installing a Mini-PCIe Module

1. With the chassis cover removed, locate the mini-PCIe slot on the motherboard.

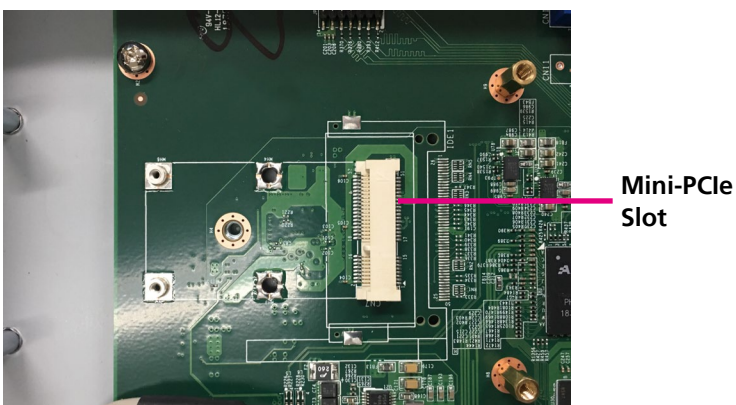

2. Insert the mini-PCIe module until it is completely seated into the slot and secure the module with a screw.

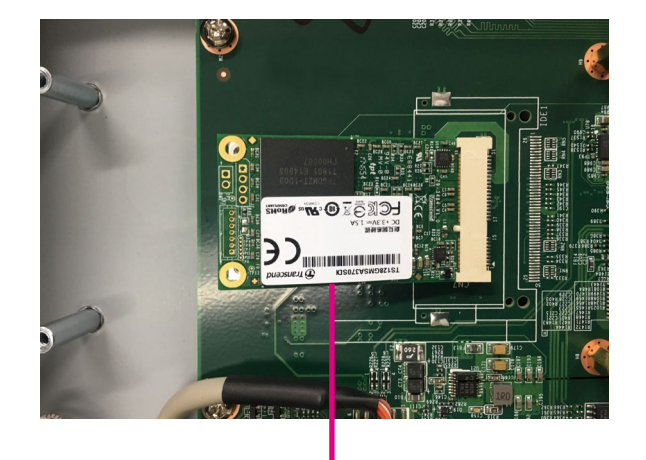

Mini-PCle Module

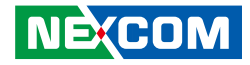

## **Installing a CPU**

1. Locate the CPU socket and unlock it by pushing the load lever down, moving it sideways until it is released from the retention tab; then lift the load lever up.

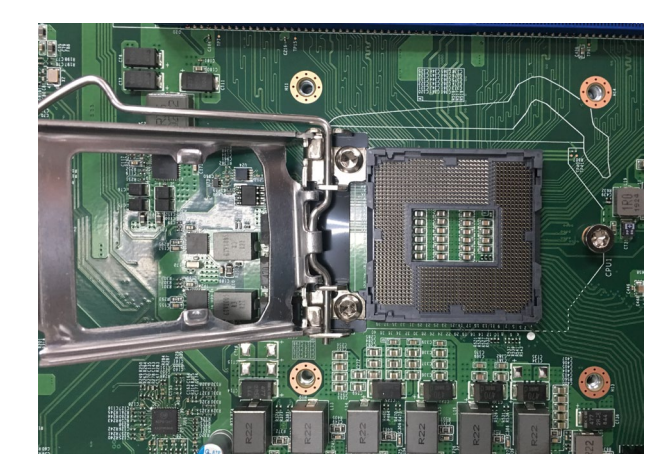

2. Insert the CPU into the socket. The triangular edge on the CPU must align with the corner of the CPU socket shown on the photo.

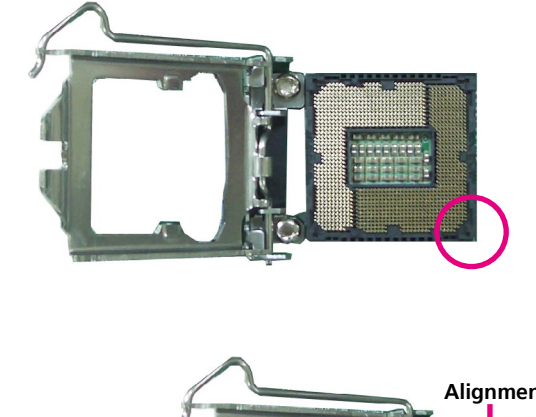

The CPU's notch will at the same time fit into the socket's alignment key.

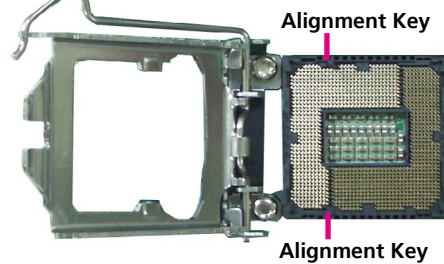

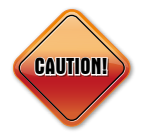

Handle the CPU by its edges and avoid touching the pins.The CPU will fit in only one orientation and can easily be inserted without exerting any force.

NECOM

-

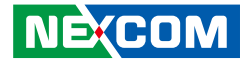

3. Close the load plate and then hook the load lever under the retention tab.

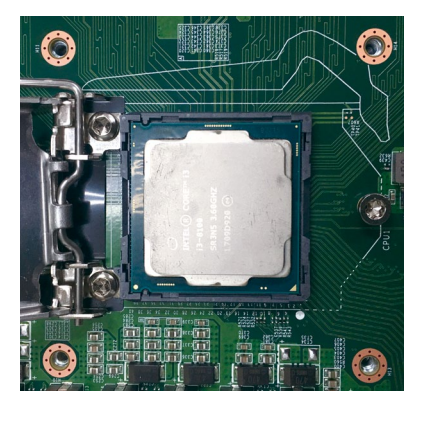

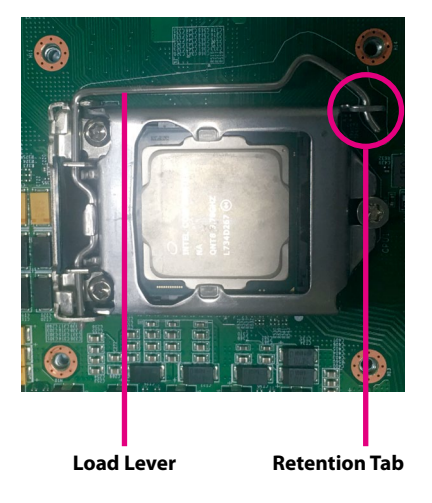

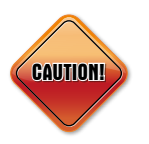

Do not force the CPU into the socket. Forcing the CPU into the socket may bend the pins and damage the CPU.

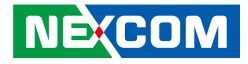

## Installing DIMM Memory Modules

1. Locate the DIMM sockets on the motherboard and release the locks.

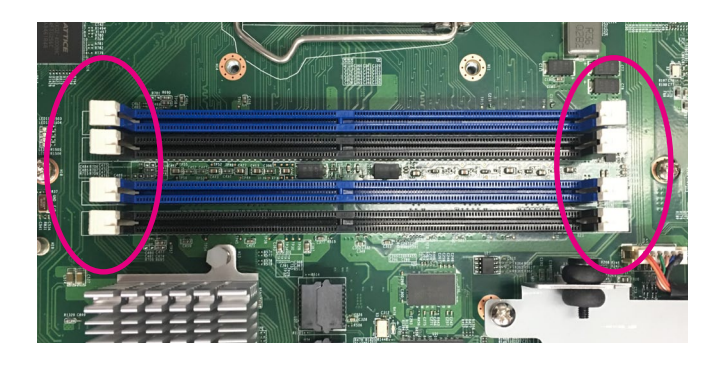

2. Insert the module into the socket at an 90 degree angle. Apply firm even pressure to each end of the module until it slips into the socket.

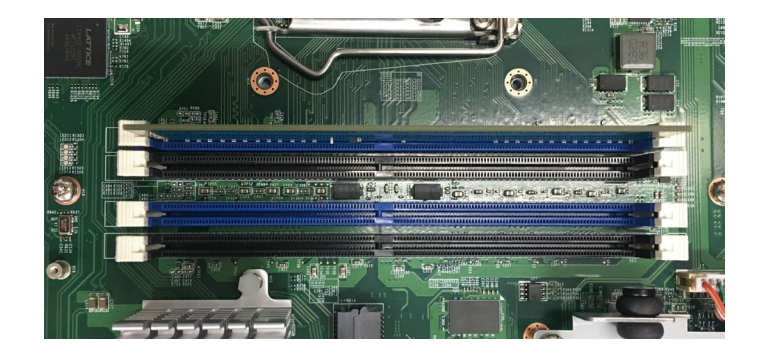

3. While pushing the module into position, the locks will close automatically.

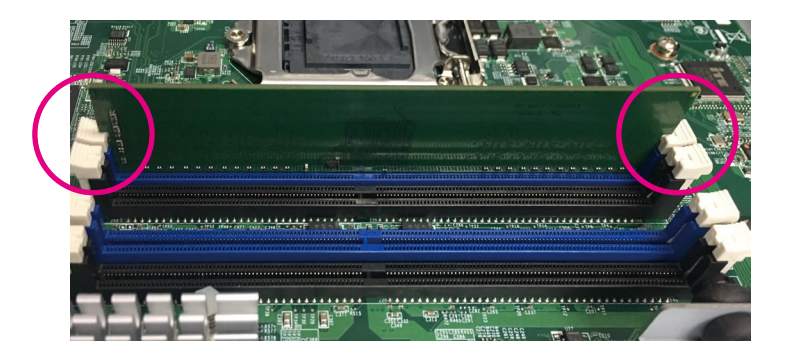

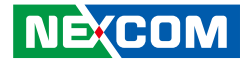

## Installing a 2.5" SATA Storage Drive

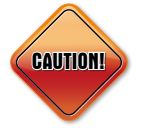

Please correctly follow the below instructions and noted items to avoid making unnecessary damages.

1. Install the SATA storage drive onto the storage drive bracket and align the mounting holes on the bracket to the standoffs in the chassis.

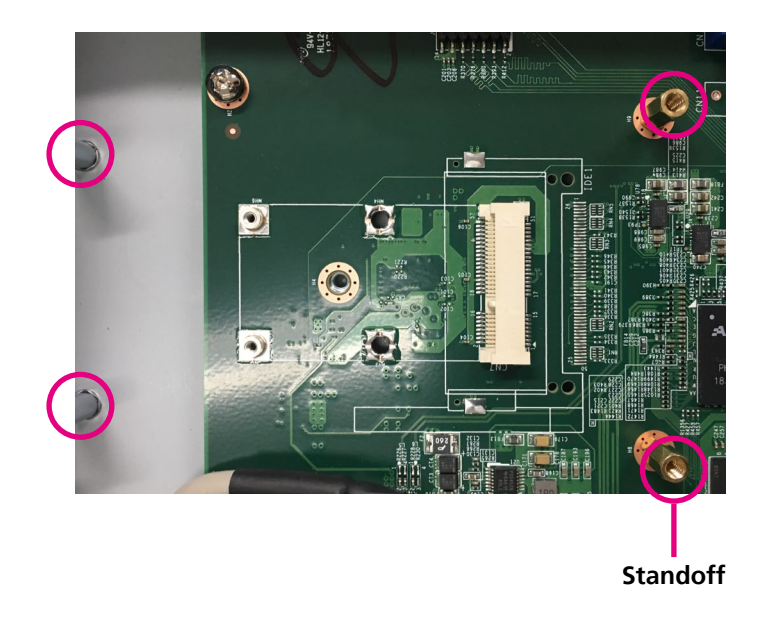

2. With the mounting holes aligned, secure the bracket to the chassis with mounting screws. Connect the SATA data and power cables to the respective connectors on the motherboard and the other ends of the cables to the connectors on the storage drive.

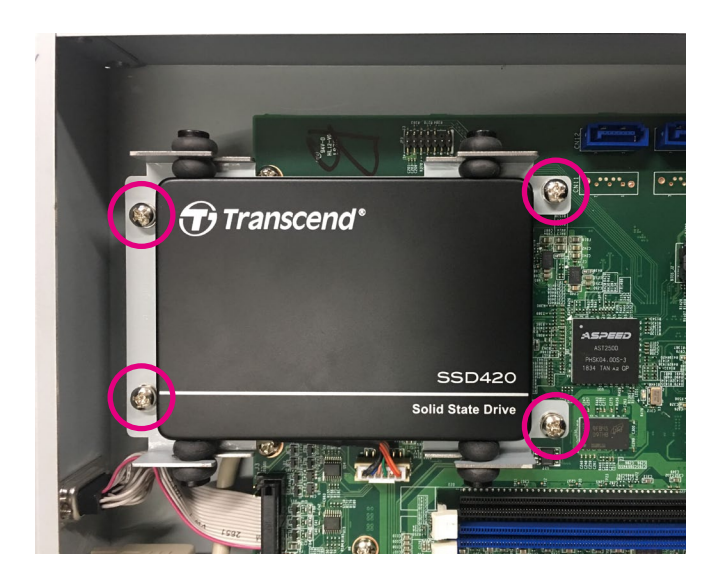

NECOM

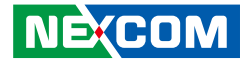

# CHAPTER 4: BIOS SETUP

This chapter describes how to use the BIOS setup program for NSA 5181. The BIOS screens provided in this chapter are for reference only and may change if the BIOS is updated in the future.

To check for the latest updates and revisions, visit the NEXCOM website at www.nexcom.com.tw.

## **About BIOS Setup**

The BIOS (Basic Input and Output System) Setup program is a menu driven utility that enables you to make changes to the system configuration and tailor your system to suit your individual work needs. It is a ROM-based configuration utility that displays the system's configuration status and provides you with a tool to set system parameters.

These parameters are stored in non-volatile battery-backed-up CMOS RAM that saves this information even when the power is turned off. When the system is turned back on, the system is configured with the values found in CMOS.

With easy-to-use pull down menus, you can configure such items as:

- Hard drives, diskette drives, and peripherals
- Video display type and display options
- Password protection from unauthorized use
- Power management features

NE:COM

The settings made in the setup program affect how the computer performs. It is important, therefore, first to try to understand all the setup options, and second, to make settings appropriate for the way you use the computer.

## When to Configure the BIOS

- This program should be executed under the following conditions:
- When changing the system configuration
- When a configuration error is detected by the system and you are prompted to make changes to the setup program
- When resetting the system clock
- When redefining the communication ports to prevent any conflicts
- When making changes to the Power Management configuration
- When changing the password or making other changes to the security setup

Normally, CMOS setup is needed when the system hardware is not consistent with the information contained in the CMOS RAM, whenever the CMOS RAM has lost power, or the system features need to be changed.

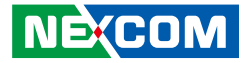

## **Default Configuration**

Most of the configuration settings are either predefined according to the Load Optimal Defaults settings which are stored in the BIOS or are automatically detected and configured without requiring any actions. There are a few settings that you may need to change depending on your system configuration.

## **Entering Setup**

When the system is powered on, the BIOS will enter the Power-On Self Test (POST) routines. These routines perform various diagnostic checks; if an error is encountered, the error will be reported in one of two different ways:

- If the error occurs before the display device is initialized, a series of beeps will be transmitted.
- If the error occurs after the display device is initialized, the screen will display the error message.

Powering on the computer and immediately pressing  $\int_{Del}$  allows you to enter Setup.

## Legends

| Кеу        | Function                                                                 |
|------------|--------------------------------------------------------------------------|
| ← →        | Moves the highlight left or right to select a menu.                      |
|            | Moves the highlight up or down between sub-menu or fields.               |
| Esc        | Exits the BIOS Setup Utility.                                            |
| +          | Scrolls forward through the values or options of the highlighted field.  |
| -          | Scrolls backward through the values or options of the highlighted field. |
| Tab<br>≝—— | Selects a field.                                                         |
| F1         | Displays General Help.                                                   |
| F2         | Load previous values.                                                    |
| F3         | Load optimized default values.                                           |
| F4         | Saves and exits the Setup program.                                       |
| Enter,     | Press <enter> to enter the highlighted sub-menu</enter>                  |

NEXCOM

## NEXCOM

### Scroll Bar

When a scroll bar appears to the right of the setup screen, it indicates that there are more available fields not shown on the screen. Use the up and down arrow keys to scroll through all the available fields.

#### Submenu

When " $\blacktriangleright$ " appears on the left of a particular field, it indicates that a submenu which contains additional options are available for that field. To display the submenu, move the highlight to that field and press  $\blacksquare$ .

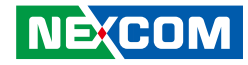

## **BIOS Setup Utility**

Once you enter the AMI BIOS Setup Utility, the Main Menu will appear on the screen. The main menu allows you to select from several setup functions and one exit. Use arrow keys to select among the items and press to accept or enter the submenu.

### Main

The Main menu is the first screen that you will see when you enter the BIOS Setup Utility.

| Main Advanced Chipset Security Boot Save & Exit Server Mgmtt   BIOS Information<br>BIOS Vendor American Megatrends Set the Date. Use Tab to switch   BIOS Information S.13 Default Ranges:   Core Version 5.13 UEFF 2.7; P1 1.6   Project Version G777-0.03 x64 Days: dependent on month   Build Date and Time 10/02/2019 14:49:17 Days: dependent on month   System Date [Mon 01/01/2018] Days: dependent on month   System Time [00:03:39] →+-: Select Screen   11: Select Item Enter: Select   Y: Observe Yange Yange Set the Date. Use Tab to switch        | Aptio Setup U                                                                                                    | tility - Cop | yright (C) 20                                                                                 | 19 America                                                    | n Mega | atrends, I                                                                                                    | nc.                                                                             |
|----------------------------------------------------------------------------------------------------|----------------------------------------------------------------------------------------------------|--------------|-----------------------------------------------------------------------------------------------|---------------------------------------------------------------|--------|----------------------------------------------------------------------------------------------------|---------------------------------------------------------------------------------|
| BIOS Information   American Megatrends     BIOS Vendor   American Megatrends     Core Version   5.13     Compliancy   UEFI 2.7; PI 1.6     Project Version   G777-0.03 x64     Build Date and Time   10/22/2019 14;49:17     Current BIOS   BIOS1     System Date   [Mon 01/01/2018]     [00:03:39]   → Select Screen     '1' Select Item   Eater     Fil General Help   Fil General Help     F2 reptinge Option   F1 General Help     F2 reptinge Option   F1 General Help     F2 reptinge Option   F1 General Help     F2 reptinge Option   F2 State Defaults | Main Advanced                                                                                                    | Chipset      | Security                                                                                      | Boot                                                          | Sav    | e & Exit                                                                                                    | Server Mgmt                                                                     |
| →→-: Select Screen<br>1): Select Item<br>Enter: Select<br>+/: Change Opt.<br>F1: General Help<br>F2: Previous Values<br>F3: Optimized Defaults<br>F4: Save & Exit<br>ESC: Exit                                                                                                    | BIOS Information<br>BIOS Vendor<br>Core Version<br>Compliancy<br>Project Version<br>Build Date and Time<br>Current BIOS<br>System Date<br>System Time |              | American<br>5.13<br>UEFI 2.7;<br>G777- 0.03<br>10/22/2019<br>BIOS1<br>[Mon 01/0<br>[00:03:39] | Megatrends<br>PI 1.6<br>3 x64<br>14:49:17<br>1/ <b>2018</b> ] |        | Set the Dat<br>between D<br>Default Ra<br>Year: 2005<br>Months: 1-<br>Days: depe                                                    | ie. Use Tab to switch<br>ate elements.<br>nges:<br>2099<br>12<br>ndent on month |
|                                                                                                    |                                                                                                    |              |                                                                                               |                                                               |        | → ←: Select<br>↑↓: Select 1<br>Enter: Select<br>+/-: Change<br>F1: General<br>F2: Previou<br>F3: Optimiz<br>F4: Save &<br>ESC: Exit | t Screen<br>tem<br>st<br>: Opt.<br>Help<br>s Values<br>zed Defaults<br>Exit     |

#### System Date

The date format is <day>, <month>, <date>, <year>. Day displays a day, from Monday to Sunday. Month displays the month, from January to December. Date displays the date, from 1 to 31. Year displays the year, from 2005 to 2099.

#### System Time

The time format is <hour>, <minute>, <second>. The time is based on the 24-hour military-time clock. For example, 1 p.m. is 13:00:00. Hour displays hours from 00 to 23. Minute displays minutes from 00 to 59. Second displays seconds from 00 to 59.

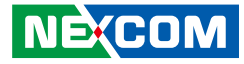

## **Advanced**

The Advanced menu allows you to configure your system for basic operation. Some entries are defaults required by the system board, while others, if enabled, will improve the performance of your system or let you set some features according to your preference.

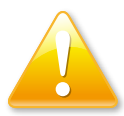

Setting incorrect field values may cause the system to malfunction.

| Aptio Setup Utility - Copyright (C) 2019 American                                                                                                    | Megatrends, In                                                                                                    | ıc.                                                                                                    |
|----------------------------------------------------------------------------------------------------|----------------------------------------------------------------------------------------------------|----------------------------------------------------------------------------------------------------|
| Main Advanced Chipset Security Boot                                                                                                    | Save & Exit                                                                                                    | Server Mgmt                                                                                                    |
| Advanced Chipse Security Boot CPU Configuration Power & Performance PCH-FW Configuration Trusted Computing AST2500 Super IO Configuration Serial Port Console Redirection PCI Subsystem Settings USB Configuration Network Stack Configuration CSM Configuration | CPU Confi<br>CPU Confi<br>CPU Confi<br>CPU Confi<br>is select 1<br>Enter: Selec<br>+/- Change<br>F1: General<br>F2: Previou<br>F3: Optimiz<br>F4: Save &<br>ESC: Exit | Server Signit<br>guration Parameters<br>guration Parameters<br>Content<br>to<br>Opt<br>Help<br>Solutions<br>ed Defaults<br>Exit |
| Version 2.20.1272. Copyright (C) 2019 American M                                                                                                    | legatrends, Inc.                                                                                                    |                                                                                                    |

### **CPU Configuration**

This section is used to configure the CPU.

| CPU Configuration                                                                                |                                                                                                    | To turn on/off the MLC<br>streamer prefetcher.                                        |
|--------------------------------------------------------------------------------------------------|----------------------------------------------------------------------------------------------------|---------------------------------------------------------------------------------------|
| Type<br>ID<br>Speed<br>L1 Data Cache<br>L1 Instruction Cache<br>L2 Cache<br>L3 Cache<br>L4 Cache | Intel(R) Xeon(R)<br>E-2144G CPU @ 3.60GHz<br>0x906EA<br>3600 MHz<br>32 KB x 4<br>32 KB x 4<br>256 KB x 4<br>8 MB<br>N/A |                                                                                       |
| VMX<br>SMX/TXT<br>Microcode Revision                                                             | Supported<br>Supported<br>B4                                                                                            | →←: Select Screen<br>↑↓: Select Item<br>Enter: Select                                 |
| Hardware Prefetcher<br>Intel (VMX)<br>Virtualization Technology                                  | [Enabled]<br>[Enabled]                                                                                                  | +/-: Change Opt.<br>F1: General Help<br>F2: Previous Values<br>F3: Ontimized Defaults |
| Hyper-Threading                                                                                  | [Enabled]                                                                                                    | F4: Save & Exit<br>ESC: Exit                                                          |

#### Hardware Prefetcher

Turns on or off the MLC streamer prefetcher.

#### Intel (VMX) Virtualization Technology

When this field is set to Enabled, the VMM can utilize the additional hardware capabilities provided by Vanderpool Technology.

#### Hyper-Threading

Enables or disables hyper-threading technology.

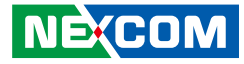

#### **Power & Performance**

This section is used to configure the CPU power management features.

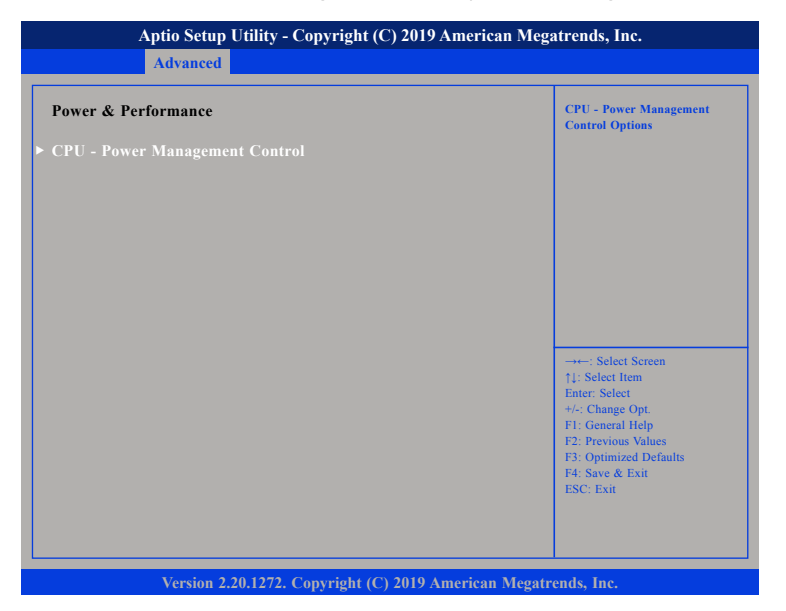

#### CPU - Power Management Control

Enters the CPU - Power Management Control submenu.

### **CPU - Power Management Control**

| CPU - Power Management Co          | ntrol                    | Allows more than two frequence ranges to be supported.                                                                                                    |
|------------------------------------|--------------------------|----------------------------------------------------------------------------------------------------|
| Intel(R) SpeedStep(tm)<br>C states | [Disabled]<br>[Disabled] |                                                                                                    |
|                                    |                          | →←: Select Screen<br>1: Select Item<br>Enter: Select<br>+/-: Change Opt.<br>F1: General Help<br>F2: Previous Values<br>F3: Optimized Defaults<br>F4: Save & Exit<br>ESC: Exit |

#### Intel<sup>®</sup> SpeedStep<sup>™</sup>

Enables or disables Intel SpeedStep.

#### C States

Enables or disables C-States support for power saving.

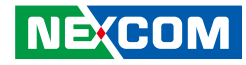

#### **PCH-FW Configuration**

This section is used to configure the firmware update options.

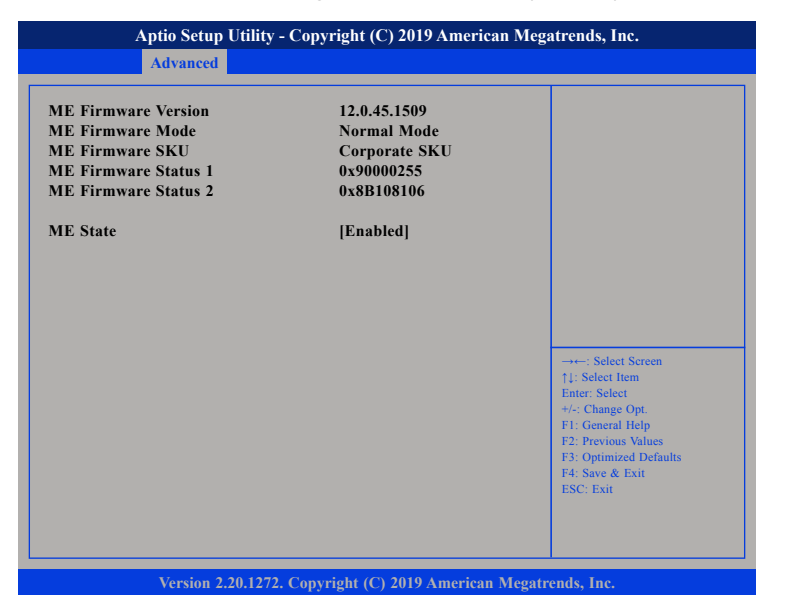

#### ME State

Displays the status of ME state. When the status is disabled, ME will be placed into ME Temporarily Disabled Mode.

### **Trusted Computing**

This section is used to configure Trusted Platform Module (TPM) settings.

| Configuration<br>Security Device Support<br>NO Security Device Found | Enables or Disables BIOS<br>support for security device. O<br>will not show Security Device.<br>TCG EFI protocol and INTLA<br>interface will not be available |
|----------------------------------------------------------------------|----------------------------------------------------------------------------------------------------|
|                                                                      | -→-: Select Screen<br>11: Select Icm                                                                                                    |
|                                                                      | Enter: Select<br>+/-: Change Opt.<br>F1: General Help<br>F2: Previous Values<br>F3: Optimized Defaults<br>F4: Save & Exit<br>P60: Exit                        |

#### **Security Device Support**

Enables or disables BIOS support for security device. O.S will not show Security Device. TCG EFI protocol and INT1A interface will not be available.

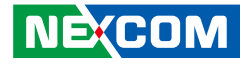

#### **AST2500 Super IO Configuration**

This section is used to configure the serial port.

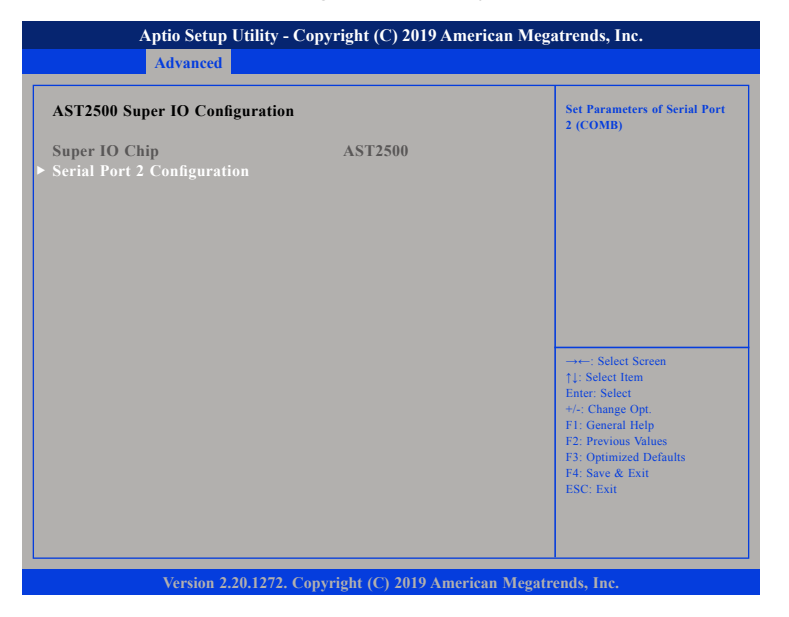

#### Super IO Chip

Displays the Super I/O chip used on the board.

#### **Serial Port 2 Configuration**

Configuration settings for serial port 2.

### **Serial Port 2 Configuration**

This section is used to configure serial port 2.

| Serial Port 2 Configuration    |                                          | Enable or Disable Serial Por<br>(COM)                                                                  |
|--------------------------------|------------------------------------------|----------------------------------------------------------------------------------------------------|
| Serial Port<br>Device Settings | [Enabled]<br>IO=2E8h; IRQ=3;             |                                                                                                    |
| Change Settings                | [IO=2E8h; IRQ=3,4,5,6,7,<br>9,10,11,12;] |                                                                                                    |
|                                |                                          |                                                                                                    |
|                                |                                          | →←: Select Screen<br>↑↓: Select Item                                                                   |
|                                |                                          | Enter: Select<br>+/-: Change Opt.<br>F1: General Help<br>F2: Previous Values<br>F3: Optimized Defaults |
|                                |                                          | F4: Save & Exit<br>ESC: Exit                                                                           |

#### Serial Port

Enables or disables the serial port.

#### **Change Settings**

Selects an optimal setting for the Super IO device.

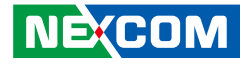

#### **Serial Port Console Redirection**

This section is used to configure the serial port that will be used for console redirection.

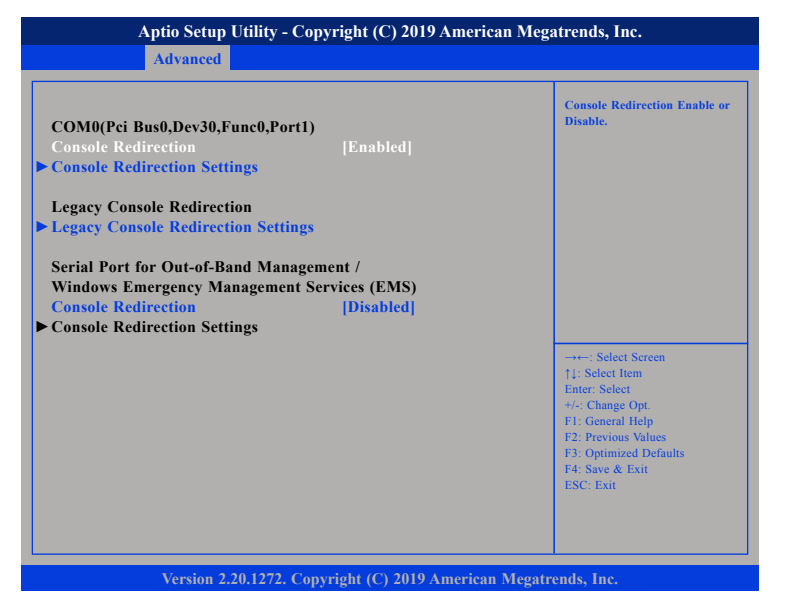

#### **Console Redirection**

Enables or disables console redirection.

### **Console Redirection Settings (COM0)**

Specifies how the host computer and the remote computer (which the user is using) will exchange data. Both computers should have the same or compatible settings.

| COM0(Pci Bus0.Dev30.Func0.Port1                                                                                                    | )                                                                          | Emulation: ANSI: Extended                                                                                                    |
|----------------------------------------------------------------------------------------------------|----------------------------------------------------------------------------|----------------------------------------------------------------------------------------------------|
| Console Redirection Settings<br>Terminal Type<br>Bits per second<br>Data Bits<br>Parity<br>Stop Bits<br>Flow Control<br>VT-UTF8 Combo Key Support<br>Recorder Mode | ,<br>[VT100+]<br>[8]<br>[None]<br>[1]<br>[None]<br>[Enabled]<br>[Disabled] | ASCII char set, VT109: ASCII<br>char set, VT109:: Extends<br>VT100 to support color, functio<br>keys, etc.<br>VT-UTF8: Uses UTF8 encoding<br>to map Unicode chars onto 1<br>or more |
| Resolution 100x31<br>Putty KeyPad                                                                                                    | [Disabled]<br>[VT100]                                                      | : Select Screen<br>11: Select Item<br>Enter: Select<br>+/- Change Opt<br>F1: General Help<br>F2: Previous Values<br>F3: Optimized Defaults<br>F4: Save & Exit<br>ESC: Exit          |

#### **Terminal Type**

- ANSI Extended ASCII character set.
- VT100 ASCII character set.
- VT100+ Extends VT100 to support color, function keys, etc.
- VT-UTF8 Uses UTF8 encoding to map Unicode characters onto 1 or more bytes.

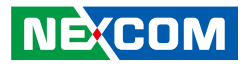

#### **Bits Per Second**

Selects the serial port transmission speed. The speed must match the other side. Long or noisy lines may require a lower speed.

#### Data Bits

The options are 7 and 8.

#### Parity

A parity bit can be sent with the data bits to detect some transmission errors.

Even Parity bit is 0 if the number of 1's in the data bits is even.

Odd Parity bit is 0 if number of 1's in the data bits is odd.

#### **Stop Bits**

Stop bits indicate the end of a serial data packet. (A start bit indicates the beginning). The standard setting is 1 stop bit. Communication with slow devices may require more than 1 stop bit.

#### **Flow Control**

Flow control can prevent data loss from buffer overflow. When sending data and the receiving buffers are full, a "stop" signal can be sent to stop the data flow.

#### VT-UTF8 Combo Key Support

Enables or disables VT-UTF8 combo key support.

#### **Recorder Mode**

When this field is enabled, only text will be sent. This is to capture the terminal data.

#### **Resolution 100x31**

Enables or disables extended terminal resolution.

#### **Putty Keypad**

NEXCOM

Selects the Putty keyboard emulation type.

### **PCI Subsystem Settings**

This section is used to configure the PCI.

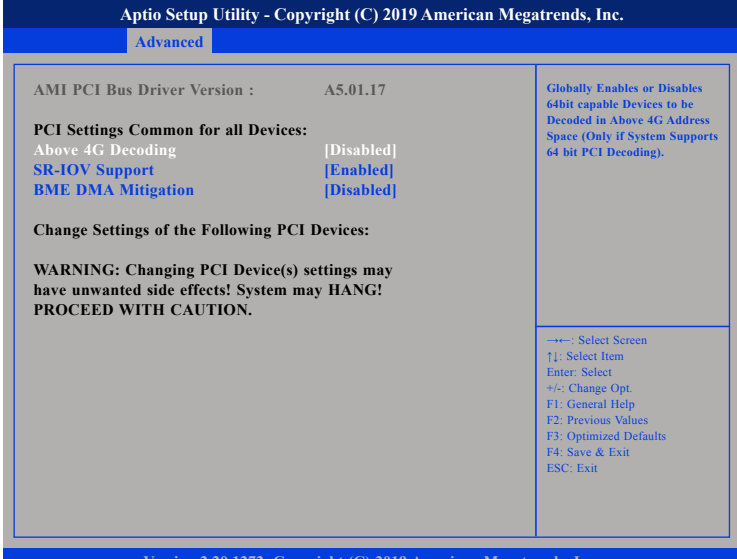

#### Version 2.20.1272. Copyright (C) 2019 American Megatrends, Inc.

#### Above 4G Decoding

Enables or disables decoding of 64-bit devices in 4G address space.

#### **SR-IOV Support**

Enables or disables SR-IOV support.

#### **BME DMA Mitigation**

Enables or disables the function to re-enable bus master attribute during PCI enumeration for PCI bridges after SMM is locked.

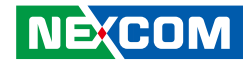

#### **USB** Configuration

This section is used to configure the USB.

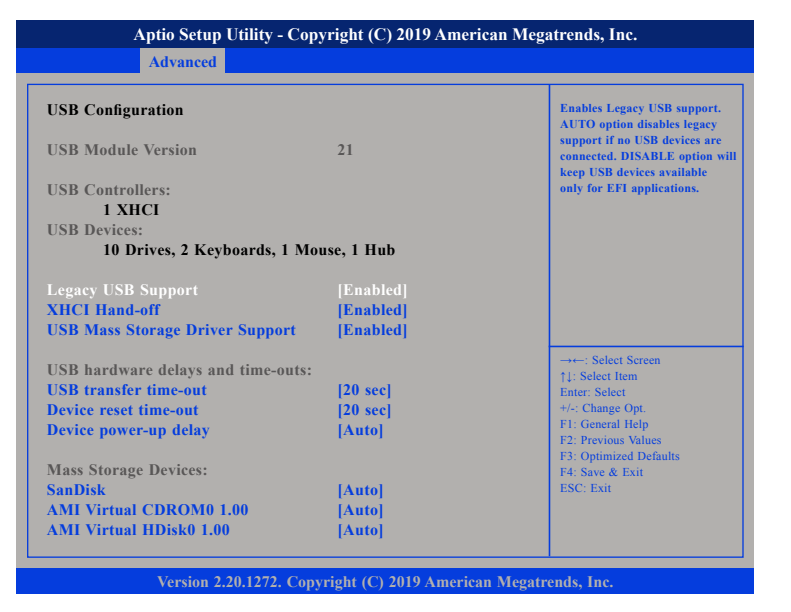

#### Legacy USB Support

Enable Enables Legacy USB.

Auto Disables support for Legacy when no USB devices are connected. Disable Keeps USB devices available only for EFI applications.

#### **XHCI Hand-off**

This is a workaround for OSs that does not support XHCI hand-off. The XHCI ownership change should be claimed by the XHCI driver.

#### **USB Mass Storage Driver Support**

Enables or disables USB mass storage driver support.

#### USB transfer time-out

The time-out value for control, bulk, and Interrupt transfers.

#### Device reset time-out

Selects the USB mass storage device's start unit command timeout.

#### **Device power-up delay**

Maximum time the value will take before it properly reports itself to the Host Controller. "Auto" uses default value: for a Root port it is 100 ms, for a Hub port the delay is taken from Hub descriptor.

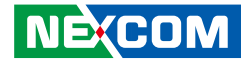

#### **Network Stack**

This section is used to configure the network stack.

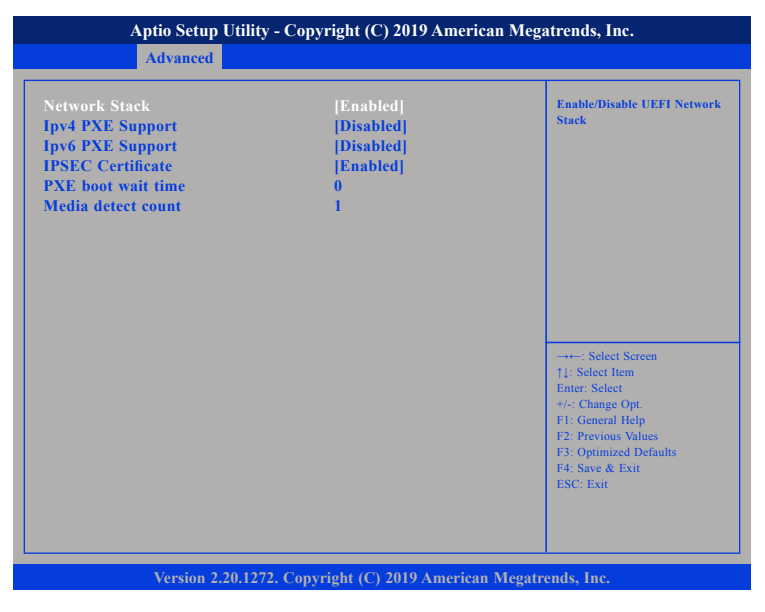

#### **Network Stack**

Enables or disables UEFI network stack.

#### Ipv4 PXE Support

Enables or disables IPv4 PXE support. If disabled, the IPv4 boot option will not be created.

#### Ipv6 PXE Support

Enables or disables IPv6 PXE support. If disabled, the IPv6 boot option will not be created.

#### IPSEC Certificate

Enables or disables IPSEC certificate.

#### PXE boot wait time

Configures the wait time to press the ESC key to abort the PXE boot.

#### Media detect count

Configures the number of times the media will be checked.

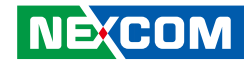

#### **CSM Configuration**

This section is used to configure the compatibility support module features.

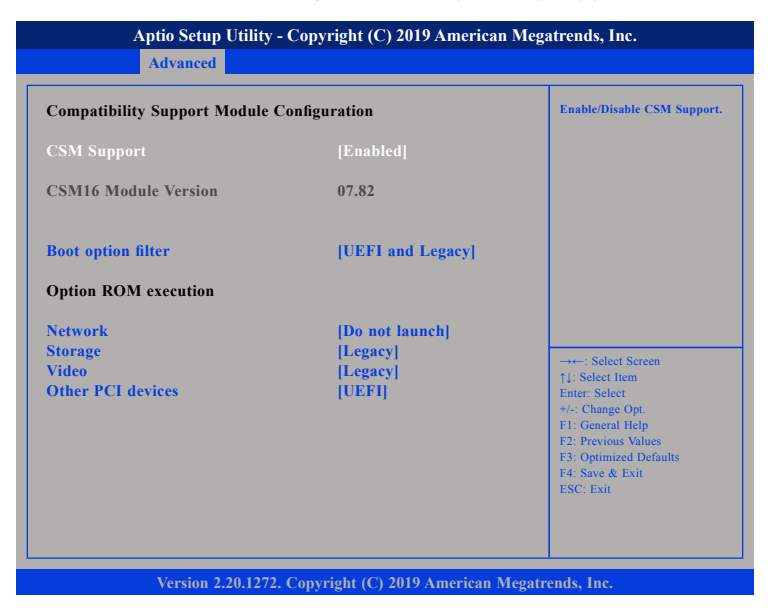

#### **CSM Support**

This field is used to enable or disable CSM support, if Auto option is selected, based on OS, CSM will be enabled or disabled automatically.

#### **Boot option filter**

Configures which devices the system will boot from.

#### Network

Controls the execution of UEFI and Legacy PXE OpROM.

#### Storage

Controls the execution of UEFI and Legacy Storage OpROM.

#### Video

Controls the execution of UEFI and Legacy Video OpROM.

#### **Other PCI devices**

Configures the OpROM execution policy for devices other than Network, Storage or Video.

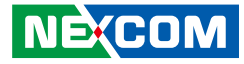

## Chipset

This section gives you functions to configure the system based on the specific features of the chipset. The chipset manages bus speeds and access to system memory resources.

|                       | Auvanceu                        | Chipset | Security | Boot | Savé & Exit                                                                                                 | Server Mgmt                                                                                        |
|-----------------------|---------------------------------|---------|----------|------|----------------------------------------------------------------------------------------------------|----------------------------------------------------------------------------------------------------|
| System Ag<br>PCH-IO C | ent (SA) Config<br>onfiguration | uration |          |      | System A                                                                                                    | gent (SA) Parameters                                                                               |
|                       |                                 |         |          |      | →+-: Sel<br>1: Selec<br>Enter: Se<br>+/:: Chan<br>F1: Gen<br>F2: Previ<br>F3: Optim<br>F4: Save<br>ESC: Exi | ect Screen<br>L tiem<br>leet<br>ge Opt.<br>ral Help<br>ous Values<br>sized Defaults<br>& Exit<br>t |

#### System Agent (SA) Configuration

This field is used to configure System Agent (SA) parameters.

#### **PCH-IO Configuration**

This field is used to configure PCH parameters.

### System Agent (SA) Configuration

| System Agent (SA) Configuration                                                | 1                       | Memory Configuration<br>Parameters                                                                                                    |
|--------------------------------------------------------------------------------|-------------------------|----------------------------------------------------------------------------------------------------|
| SA PCIe Code Version<br>VT-d<br>Memory Configuration<br>Graphics Configuration | 7.0.81.65<br>Supported  |                                                                                                    |
| VT-d<br>X2APIC Opt Out                                                         | [Enabled]<br>[Disabled] |                                                                                                    |
|                                                                                |                         | → -:: Select Screen<br>11: Select Item<br>Enter: Select<br>+/- Change Opt.<br>F1: General Help<br>F2: Previous Values<br>F3: Optimized Defaults<br>F4: Save & Exit<br>ESC: Exit |

#### Memory Configuration

Configures the memory settings.

#### **Graphics Configuration**

Configures the graphics chip settings.

#### **PEG Port Configuration**

Configures the PEG Port settings.

#### VT-d

Enables or disables VT-d function on MCH.

#### **X2APIC Opt Out** Enables or disables X2APIC mode.

Copyright © 2021 NEXCOM International Co., Ltd. All Rights Reserved.

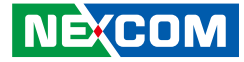

#### **Memory Configuration**

| Chipset                                                                                                    |                                                                                            |                                                                                                    |
|----------------------------------------------------------------------------------------------------|--------------------------------------------------------------------------------------------|----------------------------------------------------------------------------------------------------|
| Memory Configuration                                                                                                    |                                                                                            | MRC ULT Safe Config for PO                                                                                                    |
| Memory RC Version<br>Memory Frequency<br>Memory Timings<br>(tCL-tRCD-tRP-tRAS)<br>Channel 0 Slot 0<br>Size<br>Number of Ranks<br>Manufacturer                | 0.7.1.95<br>2400 Mhz<br>17-17-17-39<br>Populated & Enabled<br>4096 MB (DDR4)<br>1<br>Adata |                                                                                                    |
| Channel 0 Slot 1<br>Channel 1 Slot 0<br>Channel 1 Slot 1<br>Memory<br>ratio/reference clock<br>options moved to<br>Overclock->Memory->Custom<br>Profile menu | Not Populated / Disabled<br>Not Populated / Disabled<br>Not Populated / Disabled           | →←: Select Screen<br>1/: Select Item<br>Enter: Select<br>+/-: Change Opt.<br>F1: General Help<br>F2: Previous Values<br>F3: Optimized Defaults<br>F4: Save & Exit<br>ESC: Exit |
| MRC ULT Safe Config                                                                                                    |                                                                                            |                                                                                                    |

#### **Memory Configuration**

Detects and displays information of the memory installed in the system.

NECOM

**MRC ULT Safe Config** Enables or disables MRC ULT Safe Config for PO.

### **Graphics Configuration**

| Graphics Configuration                                                                                     |                                                                 | Keep IGFX enabled based of<br>setup options.                                                                                                    |
|----------------------------------------------------------------------------------------------------|-----------------------------------------------------------------|----------------------------------------------------------------------------------------------------|
| Internal Graphies<br>GTT Size<br>Aperture Size<br>PSMI SUPPORT<br>DVMT Pre-Allocated<br>DVMT Total Gfx Mem | [Disabled]<br>[8MB]<br>[256MB]<br>[Disabled]<br>[32M]<br>[256M] |                                                                                                    |
|                                                                                                    |                                                                 | -++-: Select Screen<br>1: Select Item<br>Enter: Select<br>+/-: Change Opt<br>F1: General Help<br>F2: Previous Values<br>F3: Optimized Defaults<br>F4: Save & Exit<br>ESC: Exit |

#### **Internal Graphics**

Keep IGD enabled based on the setup options.

#### GTT Size and Aperture Size

Configures the GTT memory size and the Aperture size.

#### **PSMI SUPPORT**

Enables or disables Power Supply Management Interface (PSMI) support.

#### **DVMT Pre-Allocated**

Configures the DVMT 5.0 pre-allocated (fixed) graphics memory size used by the internal graphics device.

#### DVMT Total Gfx Mem

Configures the DVMT 5.0 total graphic memory size used by the IGD.

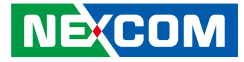

#### **PEG Port Configuration**

| Aptio Setup Utility - Co                                                                                                    | pyright (C) 2019 America                                                                                                    | n Megatrends, Inc.                                                                                                    |
|----------------------------------------------------------------------------------------------------|----------------------------------------------------------------------------------------------------|----------------------------------------------------------------------------------------------------|
| Chipset                                                                                                    |                                                                                                    |                                                                                                    |
| PEG Port Configuration                                                                                                    |                                                                                                    | Enable or Disable the Root Port                                                                                                    |
| PEG 0:1:0<br>Enable Root Port<br>Max Link Speed<br>PEG 0:1:1<br>Enable Root Port<br>Max Link Speed<br>PEG 0:1:2<br>Enable Root Port<br>Max Link Speed<br>PCIe Spread Spectrum Clocking | Not Present<br>[Enabled]<br>[Auto]<br>Not Present<br>[Enabled]<br>[Auto]<br>Not Present<br>[Enabled]<br>[Auto]<br>[Enabled] | → ←: Select Screen<br>↑1: Select Item<br>Enter: Select<br>+/-: Change Opt.<br>F1: General Help<br>F2: Previous Values<br>F3: Optimized Defaults<br>F4: Save & Exit<br>ESC: Exit |
| Version 2.20.1272. Cop                                                                                                    | pyright (C) 2019 American 1                                                                                                 | Megatrends, Inc.                                                                                                    |

#### Enable Root Port (PEG 0:1:0, 0:1:1 and 0:1:2)

Enables or disables the root port.

#### Max Link Speed (PEG 0:1:0, 0:1:1 and 0:1:2)

Configures the maximum link speed of the PEG device.

#### PCIe Spread Spectrum Clocking

Enables or disables PCIe Spread Spectrum Clocking for compliance testing.

### **PCH-IO Configuration**

| PCH-IO Configuration                                |              | SATA Device Options Settings                  |
|-----------------------------------------------------|--------------|-----------------------------------------------|
| SATA and RST Configuration<br>NETWORK CONFIGURATION |              |                                               |
| State After G3                                      | [Last State] |                                               |
| Show Power Type Status                              | ATX          |                                               |
|                                                     |              |                                               |
|                                                     |              |                                               |
|                                                     |              | →←: Select Screen                             |
|                                                     |              | Enter: Select                                 |
|                                                     |              | +/-: Change Opt.<br>F1: General Help          |
|                                                     |              | F2: Previous Values<br>F3: Optimized Defaults |
|                                                     |              | F4: Save & Exit<br>ESC: Exit                  |
|                                                     |              |                                               |
|                                                     |              |                                               |

#### SATA and RST Configuration

Enters the SATA and RST configuration sub-menu.

#### NETWORK CONFIGURATION

Enters the network configuration sub-menu.

#### State After G3

Configures the PCH state after G3.

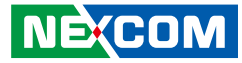

#### **SATA And RST Configuration**

| SATA And RST Configuration |                   | Identify the SATA port is connected to Solid State Driv               |
|----------------------------|-------------------|-----------------------------------------------------------------------|
| SATA Controller(s)         |                   | or Hard Disk Drive                                                    |
| SATA Mode Selection        | [AHCI]            |                                                                       |
| Serial ATA Port 0          | Empty             |                                                                       |
| Port 0                     | [Enabled]         |                                                                       |
| Hot Plug                   | [Disabled]        |                                                                       |
| SATA Device Type           | [Hard Disk Drive] |                                                                       |
| Serial ATA Port 2          | Empty             |                                                                       |
| Port 2                     | [Enabled]         |                                                                       |
| Hot Plug                   | [Disabled]        |                                                                       |
| SATA Device Type           | [Hard Disk Drive] | $\rightarrow \leftarrow$ : Select Screen<br>$\uparrow$ 1: Select Item |
|                            |                   | Enter: Select                                                         |
| Serial ATA Port 5          | Empty             | +/-: Change Opt.                                                      |
| Port 5                     | [Enabled]         | F1: General Help<br>F2: Previous Values                               |
| Hot Plug                   | [Disabled]        | F3: Optimized Defaults                                                |
| SATA Device Type           | [Hard Disk Drive] | F4: Save & Exit                                                       |
|                            |                   | ESC: Exit                                                             |

#### SATA Controller(s)

Enables or disables the SATA controller.

#### SATA Mode Selection

Configures the SATA mode.

#### Port 0, Port 2, Port 5 and Port 7

Enables or disables SATA port 0, port 2, port 5 and port 7.

| Aptio Setup Utilit                                                                                                    | y - Copyright (C) 2019 Americar                                                                                | n Megatrends, Inc.                                                                                                    |
|----------------------------------------------------------------------------------------------------|----------------------------------------------------------------------------------------------------|----------------------------------------------------------------------------------------------------|
| CI                                                                                                    | nipset                                                                                                    |                                                                                                    |
| SATA Device Type                                                                                                    | [Hard Disk Drive]                                                                                              | ▲ Identify the SATA port is<br>connected to Solid State Drive<br>or Hard Disk Drive                                                                                    |
| Serial ATA Port 2<br>Port 2<br>Hot Plug<br>SATA Device Type                                                                | Empty<br>[Enabled]<br>[Disabled]<br>[Hard Disk Drive]                                                          |                                                                                                    |
| Serial ATA Port 5<br>Port 5<br>Hot Plug<br>SATA Device Type<br>Serial ATA Port 7<br>Port 7<br>Hot Plug<br>SATA Device Type | Empty<br>[Enabled]<br>[Disabled]<br>[Hard Disk Drive]<br>Empty<br>[Enabled]<br>[Disabled]<br>[Hard Disk Drive] | Select Screen<br>1]: Select Item<br>Entre: Select<br>+ Change Opt<br>FI: General Help<br>F2: Previous Values<br>F3: Optimized Defaults<br>F4: Save & Exit<br>ESC: Exit |
| Version 2.20.12                                                                                                    | 72. Copyright (C) 2019 American M                                                                              | degatrends, Inc.                                                                                                    |

#### Hot Plug

Enables or disables hot plugging feature on SATA port 0, port 2, port 5 and port 7.

#### SATA Device Type

Identifies what type of SATA device is connected.

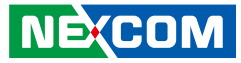

#### **NETWORK CONFIGURATION**

| Aptio Setup Utility -                                                                                                    | Copyright (C) 2019 American M                                                                                        | Aegatrends, Inc.                                                                                                    |
|----------------------------------------------------------------------------------------------------|----------------------------------------------------------------------------------------------------|----------------------------------------------------------------------------------------------------|
| Chip                                                                                                    | set                                                                                                    |                                                                                                    |
| Slot1 Model Name:<br>Slot2 Model Name:<br>Slot3 Model Name:<br>Slot4 Model Name:<br>Power_ON ByPass Mode<br>Power_OFF ByPass Mode | Device is Not Found<br>Device is Not Found<br>Device is Not Found<br>Device is Not Found<br>[Disabled]<br>[Disabled] | Switch all ByPass Mode to<br>Enable/Disable after power on                                                                                                    |
|                                                                                                    |                                                                                                    | →→ Select Screen<br>11: Select Item<br>Enter: Select<br>+/- Change Opt.<br>F1: General Help<br>F2: Previous Values<br>F3: Optimized Defaults<br>F4: Save & Exit<br>ESC: Exit |
| Version 2.20.1272.                                                                                                    | Copyright (C) 2019 American Me                                                                                       | gatrends, Inc.                                                                                                    |

**Power\_ON ByPass Mode** Enables or disables the LAN module bypass mode after the system powers on.

**Power\_OFF ByPass Mode** Enables or disables the LAN module bypass mode after the system powers off.

## **Security**

| Aptio Setup Ut                                                                                                    | ility - Copyı                                               | right (C) 2                | 019 American  | Mega    | trends, Iı                                                                                                    | nc.                                                                          |
|----------------------------------------------------------------------------------------------------|-------------------------------------------------------------|----------------------------|---------------|---------|----------------------------------------------------------------------------------------------------|------------------------------------------------------------------------------|
| Main Advanced                                                                                                    | Chipset                                                     | Security                   | Boot          | Save    | & Exit                                                                                                    | Server Mgmt                                                                  |
| Password Description<br>If ONLY the Administrator<br>then this only limits access<br>only asked for when enterin<br>If ONLY the User's passwo                                       | ''s password<br>to Setup and<br>ng Setup.<br>rd is set, the | is set,<br>d is<br>en this |               |         | Set Admini                                                                                                    | istrator Password                                                            |
| is a power on password and<br>boot or enter Setup. In Sett<br>have Administrator rights.<br>The password length must<br>in the following range:<br>Minimum length<br>Maximum length | l must be en<br>up the User '<br>be                         | Will                       |               |         |                                                                                                    |                                                                              |
| Administrator Password                                                                                                    |                                                             | 20                         |               |         | →←: Select 1<br>†1: Select 1<br>Enter: Select 1<br>Enter: Select 1<br>F1: General<br>F2: Previou<br>F3: Optimiz<br>F4: Save &<br>ESC: Exit | f Sereen<br>tem<br>ct<br>: Opt.<br>Help<br>is Values<br>eed Defaults<br>Exit |
| Version 2.20.                                                                                                    | .1272. Copyr                                                | ight (C) 20                | 19 American M | legatro | ends, Inc.                                                                                                    |                                                                              |

#### Administrator Password

Select this to reconfigure the administrator's password.

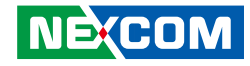

## Boot

| Main                                                                                                    | Advanced                                                                            | Chipset      | Security                                                                                                    | Boot                                            | Save & I                   | Exit                                                                                           | Server Mgmt                                                |
|----------------------------------------------------------------------------------------------------|-------------------------------------------------------------------------------------|--------------|----------------------------------------------------------------------------------------------------|-------------------------------------------------|----------------------------|------------------------------------------------------------------------------------------------|------------------------------------------------------------|
| Boot Confi<br>Setup Pror<br>Bootup Nu<br>Quiet Boot<br>AMI Virtu<br>Boot mode                                            | guration<br>npt Timeout<br>mLock State<br>al Devices                                |              | I<br>[On]<br>[Disabled]<br>[Disable]                                                                        |                                                 | Nur<br>sett<br>(0x)<br>wai | nber of s<br>ip activa<br>FFFF) m<br>ting.                                                     | econds to wait for<br>tion key, 65535<br>eans indefinite   |
| FIXED BC<br>Boot Optic<br>Boot Optic<br>Boot Optic<br>Boot Optic<br>Boot Optic<br>Boot Optic<br>Boot Optic<br>Boot Optic | OOT ORDER P<br>on #1<br>on #2<br>on #3<br>on #4<br>on #5<br>on #6<br>on #7<br>on #8 | riorities    | USB Hard<br>USB CD/I<br>USB Key:<br>SanDisk, F<br>USB Flop<br>USB Lan<br>Hard Disl<br>(CD/DVD)<br>[Network] | 1 Disk]<br>DVD]<br>UEFI:<br>'artition 1]<br>py] |                            | -: Select<br>Select Ito<br>er: Select<br>Change<br>General<br>Previous<br>Optimize<br>Save & I | Screen<br>m<br>Opt.<br>Help<br>Values<br>d Defaults<br>Sit |
| UEFI USB                                                                                                    | Key Drive BB                                                                        | S Priorities |                                                                                                    |                                                 | ESC                        | 2: Exit                                                                                        |                                                            |

#### **Setup Prompt Timeout**

Selects the number of seconds to wait for the setup activation key. 65535(0xFFFF) denotes indefinite waiting.

#### Bootup NumLock State

This allows you to determine the default state of the numeric keypad. By default, the system boots up with NumLock on wherein the function of the numeric keypad is the number keys. When set to Off, the function of the numeric keypad is the arrow keys.

#### Quiet Boot

| Enabled  | Displays OEM logo instead of the POST messages. |
|----------|-------------------------------------------------|
| Disabled | Displays normal POST messages.                  |

#### **AMI Virtual Devices**

Enables or disables AMI virtual devices.

#### Boot mode select

Configures the boot mode option.

#### **Fixed Boot Order Priorities**

Adjust the boot sequence of the system. Boot Option #1 is the first boot device that the system will boot from, next will be #2 and so forth.

#### **UEFI USB Key Drive BBS Priorities**

Configures the boot device priority sequence from available UEFI USB key drives.

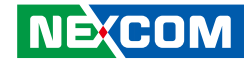

## Save & Exit

| Aptio Setup Utility - Copyright (C) 2019 American Megatrends, Inc.                                         |                                                                                            |              |               |            |          | nc                                                                                                    |                                                                          |
|----------------------------------------------------------------------------------------------------|--------------------------------------------------------------------------------------------|--------------|---------------|------------|----------|----------------------------------------------------------------------------------------------------|--------------------------------------------------------------------------|
| Main                                                                                                    | Advanced                                                                                   | Chipset      | Security      | Boot       | Save     | & Exit                                                                                                    | Server Mgmt                                                              |
| Save Options<br>Save Change                                                                                | es and Reset                                                                               |              |               |            | 1        | Reset the s<br>the change                                                                                                    | ystem after saving<br>s.                                                 |
| Discard Chai<br>Default Optic<br>Restore Defa<br>Boot Overrid<br>UEF1: SanDi<br>UEF1: Built-<br>Launch EF1 | nges and Reset<br>ons<br>ults<br>le<br>sk, Partition 1<br>in EFI Shell<br>Shell from files | ystem devic  | e             |            |          | →←: Select<br>11: Select I<br>Enter: Select<br>F1: General<br>F2: Previou<br>F2: Previou<br>F3: Optimik<br>F4: Save &<br>ESC: Exit | t Screen<br>tem<br>st<br>Opt.<br>Help<br>s Values<br>ed Defaults<br>Exit |
|                                                                                                    | Version 2.20                                                                               | ).1272. Сору | right (C) 201 | 9 American | Megatren | ıds, Inc.                                                                                                    |                                                                          |

#### Save Changes and Reset

To save the changes and reset, select this field then press <Enter>. A dialog box will appear. Confirm by selecting Yes.

#### **Discard Changes and Reset**

To exit the Setup utility and reset without saving the changes, select this field then press <Enter>. You may be prompted to confirm again before exiting.

#### **Restore Defaults**

To restore the BIOS to default settings, select this field then press <Enter>. A dialog box will appear. Confirm by selecting Yes.

#### **Boot Override**

To bypass the boot sequence from the Boot Option List and boot from a particular device, select the desired device and press <Enter>.

#### Launch EFI Shell From Filesystem Device

To launch EFI shell from a filesystem device, select this field and press <Enter>.

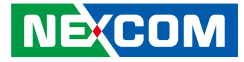

## Server Mgmt

| Aptio Setup Ut                                                                                                    | tility - Cop | oyright (C) 20                                            | 19 American | Mega    | trends, In                                                                                                    | c.                                                  |
|----------------------------------------------------------------------------------------------------|--------------|-----------------------------------------------------------|-------------|---------|----------------------------------------------------------------------------------------------------|-----------------------------------------------------|
| Main Advanced                                                                                                    | Chipset      | Security                                                  | Boot        | Save    | & Exit                                                                                                    | Server Mgmt                                         |
| BMC Self Test Status<br>BMC Device ID<br>BMC Device Revision<br>BMC Firmware Revision<br>IPMI Version<br>BMC Interface(s)<br>BMC Support<br>> System Event Log<br>> BMC network configuration<br>> View System Event Log<br>> BMC User Settings<br>BMC Warm Reset | n            | PASSED<br>32<br>1<br>1.01<br>2.0<br>KCS, USB<br>[Enabled] |             |         | eset the sy<br>the changes<br>the changes<br>→: Select<br>11: Select II<br>Enter: Select<br>1-2: Change<br>F4: Change<br>F2: Previous<br>F4: Save &<br>ESC: Exit | Screen<br>em<br>t<br>Dpt.<br>Help<br>Values<br>Exit |
| Version 2.20                                                                                                    | .1272. Cop   | yright (C) 2019                                           | American M  | legatre | nds, Inc.                                                                                                    |                                                     |

#### **BMC Support**

Enables or disables interfaces to communicate with BMC.

#### **BMC Warm Reset**

To perform a BMC warm reset, select this field then press <Enter>.

### System Event Log

| Aptio Setup Utility -                                          | Copyright (C) 2019 America  | an Megatrends, Inc.                                                                                                    |
|----------------------------------------------------------------|-----------------------------|----------------------------------------------------------------------------------------------------|
|                                                                |                             | Server Mgmt                                                                                                    |
| Enabling/Disabling Options<br>SEL Components                   | [Enabled]                   | Change this to enable or disable<br>event logging for error/progress<br>codes during boot.                                                                                 |
| Erasing Settings<br>Erase SEL<br>When SEL is Full              | [No]<br>[Do Nothing]        |                                                                                                    |
| Custom EFI Logging Options<br>Log EFI Status Codes             | [Error code]                |                                                                                                    |
| NOTE: All values changed here d<br>effect until computer is re | o not take<br>estarted.     |                                                                                                    |
|                                                                |                             | : Select Screen<br>11: Select Item<br>Ente: Select<br>+/- Change Opt.<br>FI: General Help<br>F2: Previous Values<br>F3: Optimized Defaults<br>F4: Save & Exit<br>ESC: Exit |
| Version 2.20.1272.                                             | Copyright (C) 2019 American | Megatrends, Inc.                                                                                                    |

#### **SEL Components**

Enables or disables event logging for error/progress codes during boot.

#### Erase SEL

Configures the options for erasing SEL.

#### When SEL is Full

Configures the action to perform when SEL is full.

#### Log EFI Status Codes

Configures the options for logging EFI status codes.

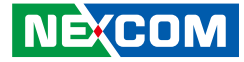

### **BMC Network Configuration**

|                                                                                                    |                                                                                                    | Server Mgmt                                                                                                    |
|----------------------------------------------------------------------------------------------------|----------------------------------------------------------------------------------------------------|----------------------------------------------------------------------------------------------------|
| BMC network configuration<br>***********************************                                                                                                    |                                                                                                    | Select to configure LAN<br>channel parameters statically<br>or dynamically(by BIOS or<br>BMC). Unspecified option will<br>not modify any BMC network<br>parameters during BIOS phas |
| Lan channel 1<br>Configuration Address source<br>Current Configuration<br>Station IP address<br>Subnet mask<br>Station MAC address<br>Router IP address<br>Router MAC address<br>Configure IPv6 support | [Unspecified]<br>DynamicAddressBmcDhcp<br>0.0.0.0<br>00-10-F3-8E-8E-FC<br>0.0.0.0<br>00-00-00-00-00-00 | →→-: Select Screen<br>11: Select Item<br>Enter: Select<br>+/-: Change Opt.<br>F1: General Help<br>F2: Previous Values<br>F3: Optimized Defaults<br>F4: Save & Exit<br>ESC: Exit     |

#### **Configuration Address source**

Select to configure LAN channel parameters statically or dynamically (by BIOS or BMC). Unspecified option will not modify any BMC network parameters during BIOS phase.

### **BMC Network Configuration Cont.**

|                              |                       | Server Mgmt                                                                              |
|------------------------------|-----------------------|------------------------------------------------------------------------------------------|
| *****                        | A<br>[                | Select to configure LAN<br>channel parameters statically                                 |
| Lan channel 1                |                       | or dynamically(by BIOS or<br>BMC). Unspecified option will<br>not modify any BMC network |
| IPv6 Support                 | [Enabled]             | parameters during BIOS phas                                                              |
| Configuration Address source | [Unspecified]         |                                                                                          |
| Current Configuration        | DynamicAddressBmcDhcp |                                                                                          |
| Address source               | · · · · · · · · · ·   |                                                                                          |
| Station IPv6 address         |                       |                                                                                          |
|                              |                       |                                                                                          |
| Prefix Length                |                       | →←: Select Screen                                                                        |
| 0                            |                       | Enter: Select                                                                            |
| IPv6 Doutor1 ID Address      |                       | F1: General Help                                                                         |
|                              |                       | F2: Previous Values                                                                      |
| ••                           |                       | F3: Optimized Defaults                                                                   |
| IPv6 address status          | Active                | ESC: Exit                                                                                |
| IPv6 DHCP Algorithm          | DHCPv6                |                                                                                          |
|                              |                       |                                                                                          |

#### IPv6 Support

Enables or disables IPv6 support for LAN channel 1.

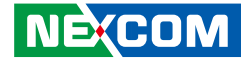

### **BMC User Settings**

| Aptio Setup Utility - Copyright (C) 2019 American Megatrends, Inc. |                                                                   |  |
|--------------------------------------------------------------------|-------------------------------------------------------------------|--|
|                                                                    | Server Mgmt                                                       |  |
| BMC User Settings                                                  | Press <enter> to Add a User.</enter>                              |  |
| ► Add User                                                         |                                                                   |  |
| ► Delete User                                                      |                                                                   |  |
| ► Change User Settings                                             |                                                                   |  |
|                                                                    |                                                                   |  |
|                                                                    |                                                                   |  |
|                                                                    | →←: Select Screen<br>↑↓: Select Item                              |  |
|                                                                    | Enter: Select<br>+/-: Change Opt.                                 |  |
|                                                                    | F1: General Help<br>F2: Previous Values<br>F3: Optimized Defaults |  |
|                                                                    | F4: Save & Exit<br>ESC: Exit                                      |  |
|                                                                    |                                                                   |  |
| Version 2.20.1275. Copyright (C) 2019 American Megatrends, Inc.    |                                                                   |  |

#### Add User

Option to add a user.

#### Delete User

Option to delete a user.

#### Change User Settings

Option to change user settings.

٩,